# How to manage Survey on Recognition

Once individuals have participated in an Erasmus+ mobility project and submitted their feedback on the experience in the participant

report, for **KA107<sup>1</sup>** and **KA103<sup>2</sup>** participants the next step is to fill in the **Survey on Recognition**. The purpose of the survey is to report on the recognition of the mobility period abroad. The survey assesses the quality of the recognition provided upon their return at the sending institution. The Survey on Recognition is completed online in **EU Survey** and is offered in various languages.

The participant receives an email with a dedicated link to the survey. The email request is automatically triggered by the Mobility Tool 45 days after the end date of the mobility is reached. It is only relevant for KA107 projects and KA103 for those mobilities of activity type HE-SMS-P.

- For KA107, the mobility's end date must be at least 45 days in the past and the participant report must be already submitted. If both of these conditions are met the notification to complete the Survey of Recognition will be sent the next day.
- 2. For KA103 of activity type HE-SMS-P, the mobility's end date must be at least 45 days in the past and the participant report also submitted. In addition, if the answer to question 4.8 of the participant report is "No, the recognition process is still on-going", then the **Survey of Recognition** will be sent the next day.

Like the participant report, the participant receives an email notification to inform them to complete the Survey on Recognition. They can also save it as a draft for later submission. After being submitted, the participant may download a PDF version of the report, but cannot edit the form again.

The final beneficiary report for the 2016 call will include a section using answers to questions from the standard Participant Reports and from the **Participant reports on Recognition** that were submitted by the time of the final beneficiary report submission. The participant **Su rvey on Recognition** can be completed any time after the recognition process is finalised.

## **Quick steps**

- 1 Click on the "Mobilities" Tab of the project.
- 2 Check the recognition report status.
- 3 Participant Details.
- 4 Recognition report tab.
- 5 Email Link.
- 6 Purpose of the Survey on Recognition.
- 7 Identification of the Participant and General Information.
- 8 Academic Recognition.
- 9 Conclusions and Usage Rights.
- 10 Check the recognition report status.
- 11 Participant Details.
- 12 Recognition report tab.
- 13 Recognition of Learning Outcomes tab.

## **Detailed steps**

Steps

#### Click on the "Mobilities" Tab of the project.

For KA107, before the **Survey of Recognition** is sent, the end of the mobility date must be 45 days or greater and the participant must have completed and submitted the Participant Report. If both of these conditions are met the Survey of Recognition will be sent to the participant the next day. The column **Recognition report** will only be viewable if you have selected to add the additional columns to the mobility list view. The status in this column will be **NONE**, until both conditions are met: 45 days after end of mobility and the participant report is submitted. When the email notification is sent to the participant the Recognition Report status will be **Requested**. After the participant has submitted the Survey of Recognition the status will change to **Submitted**.

Similarly for KA103 of activity type HE-SMS-P, the mobilities end date must be at least 45 days in the past and participant report must be submitted and only if the answer to the question 4.8 is **No** will the survey of recognition be sent. Likewise when all conditions are met the notification to complete the Survey of Recognition is sent the next day.

Here, in the Mobilities tab, the Participant Report has been submitted and the timeline of the return of the mobility is over 45 days.

| hom    | e   project list          |                          |                               |                  |                     |                          |                    |            |            |          |               |                 |                | EN change             | language   🛔 | Stephen REID (Ilpco   | rdinator) | C+ logo  |
|--------|---------------------------|--------------------------|-------------------------------|------------------|---------------------|--------------------------|--------------------|------------|------------|----------|---------------|-----------------|----------------|-----------------------|--------------|-----------------------|-----------|----------|
|        | Buropean<br>Mobil         | Commission               | AC Directorate-General for    | Education a      | nd Culture          |                          |                    |            |            |          |               |                 |                |                       |              |                       |           |          |
| ojec   | t 2016-1-FR01-            | KA107-016445             | Details Dashboard Orga        | nisations Co     | entacts Mobilities  | Mobility Import - I      | Export Budget      | Report     | s          |          |               |                 |                |                       |              |                       |           |          |
| ob     | ilities 🗈 Export          | Participant Report(s     | 0                             |                  |                     |                          |                    |            |            |          |               |                 |                |                       |              |                       |           | - Crea   |
|        | Complete Ø                | Draft @                  |                               |                  |                     |                          |                    |            |            |          |               |                 |                |                       |              |                       |           |          |
|        | Complete Q                | , man o                  |                               |                  |                     |                          |                    |            |            |          |               |                 |                |                       |              |                       |           |          |
| earc   | h in 4 records            |                          |                               |                  |                     |                          |                    |            |            |          |               |                 |                |                       |              |                       |           |          |
| ⊙ se   | lection   🛓 expo          | rt   O Bulk Operat       | ions                          |                  |                     |                          |                    |            |            |          |               |                 |                |                       |              |                       |           | 1        |
| ш      | Participant First<br>Name | Participant Last<br>Name | Participant Email             | Activity<br>Type | Mobility ID         | Sending Re<br>Country Co | ceiving<br>untry S | itart Date | End Date   | Complete | Report Status | Requested<br>On | Received<br>On | Recognition<br>report | Extension?   | Extension End<br>Date |           |          |
| 0      | Zdzisław                  | Wiśnia                   | zdzisław wisnia@testmail.com  | HE-SMS-T         | 16445-<br>MOB-00001 | France Arr               | nenia 1            | 3/04/2016  | 22/06/2016 | *        | Requested     | 06/09/2016      |                | NONE                  | ж            |                       |           | p â      |
| 0      | John                      | Smith                    | Stephen Reid@ext.ec.europa.eu | HE-SMS-T         | 16445-<br>MOB-00003 | Armenia Fra              | nce 0              | 1/04/2016  | 23/06/2016 | ~        | Requested     | 06/09/2016      |                | NONE                  | ×            |                       | •         | P â      |
| 0      | Yom                       | Terry                    | yom.terry@email.com           | HE-STT-T         | 16445-<br>MOB-00004 | France Arr               | nenia 1            | 0/03/2016  | 18/05/2016 | ~        | UNDELIVERED   | 06/09/2016      |                | NONE                  | ×            |                       |           | 1 自      |
| 0      | Enja                      | Кау                      | helen.doyle@ext.ec.europa.eu  | HE-SMS-T         | 16445-<br>MOB-00002 | France Arr               | nenia O            | 1/04/2016  | 28/05/2016 | ~        | Submitted     | 06/09/2016      | 06/09/2016     | NONE                  | ж            |                       |           | P ê      |
| 10     | 25 50 100                 |                          |                               |                  |                     |                          |                    |            |            |          |               |                 |                |                       |              |                       |           |          |
| 10     | 100 100                   | <u> </u>                 |                               |                  |                     |                          |                    |            |            |          |               |                 |                |                       |              |                       |           |          |
|        |                           |                          |                               |                  |                     |                          |                    |            |            |          |               |                 |                |                       |              |                       |           |          |
| lobili | y Tool+ 2.6 • 01/09/      | 2016 17:22:20            |                               |                  |                     |                          |                    |            |            |          |               |                 |                |                       |              |                       | Leg       | al notic |
|        |                           |                          |                               |                  |                     |                          |                    |            |            |          |               |                 |                |                       |              |                       |           |          |

#### Check the recognition report status.

The Recognition report column indicates Requested and will only change to being submitted the day after the survey is submitted.

| # hom      | project list              |                          |                               |                  |                     |                    |                      |               |            |          |               |                 |                | EN change          | language   🔺 | Stephen REID (Ilpcoo  | rdinator) | 🕞 logout  |
|------------|---------------------------|--------------------------|-------------------------------|------------------|---------------------|--------------------|----------------------|---------------|------------|----------|---------------|-----------------|----------------|--------------------|--------------|-----------------------|-----------|-----------|
| <b>(</b> ) | European<br>Mobil         | Commission               | AC Directorate-General for f  | Education a      | nd Culture          |                    |                      |               |            |          |               |                 |                |                    |              |                       |           | Itsy.     |
| Projec     | 2016-1-FR01-              | KA107-016445             | Details Dashboard Organ       | isations Co      | entacts Mobilitie   | s Mobility Imp     | iort - Export        | Budget Report | 5          |          |               |                 |                |                    |              |                       |           |           |
| Mobi       | lities Export             | Participant Report(s     |                               |                  |                     |                    |                      |               |            |          |               |                 |                |                    |              |                       | E         | Create    |
| All 🚺      | Complete 🙆                | Draft 🔘                  |                               |                  |                     |                    |                      |               |            |          |               |                 |                |                    |              |                       |           |           |
| Searc      | in 4 records              |                          |                               |                  |                     |                    |                      |               |            |          |               |                 |                |                    |              |                       |           | Q         |
| ⊙ sel      | ection   🕹 expo           | t   O Bulk Operat        | ions                          |                  |                     |                    |                      |               |            |          |               |                 |                |                    |              |                       |           | C         |
| ш          | Participant First<br>Name | Participant Last<br>Name | Participant Email             | Activity<br>Type | Mobility ID         | Sending<br>Country | Receiving<br>Country | Start Date    | End Date   | Complete | Report Status | Requested<br>On | Received<br>On | Recognition report | Extension?   | Extension End<br>Date |           |           |
| 0          | Zdzisław                  | Wišnia                   | zdzisław wisnia@testmail.com  | HE-SMS-T         | 16445-<br>MOB-00001 | France             | Armenia              | 13/04/2016    | 22/06/2016 | ~        | Requested     | 06/09/2016      |                | NONE               | ×            |                       |           | P 🔒       |
| 0          | John                      | Smith                    | Stephen Reid@ext.ec.europa.eu | HE-SMS-T         | 16445-<br>MOB-00003 | Armenia            | France               | 01/04/2016    | 23/06/2016 | ~        | Requested     | 06/09/2016      |                | NONE               | ×            |                       | □.        | P 🔒       |
| 0          | Yom                       | Terry                    | yom.terry@email.com           | HE-STT-T         | 16445-<br>MOB-00004 | France             | Armenia              | 10/03/2016    | 18/05/2016 | ~        | UNDELIVERED   | 06/09/2016      |                | NONE               | ×            |                       |           | P 📋       |
| 0          | Enja                      | Кау                      | helen.doyle@ext.ec.europa.eu  | HE-SMS-T         | 16445-<br>MOB-00002 | France             | Armenia              | 01/04/2016    | 28/05/2016 | ~        | Submitted     | 06/09/2016      | 06/09/2016     | Requested          | ×            |                       |           | ₽ ĝ       |
| 10         | 25 50 100                 |                          |                               |                  |                     |                    |                      |               |            |          |               |                 |                |                    |              |                       |           |           |
|            |                           |                          |                               |                  |                     |                    |                      |               |            |          |               |                 |                |                    |              |                       |           |           |
| Mobilit    | Tool+ 2.6 • 01/09/3       | 2016 17:22:20            |                               |                  |                     |                    |                      |               |            |          |               |                 |                |                    |              |                       | Leg       | al notice |
|            |                           |                          |                               |                  |                     |                    |                      |               |            |          |               |                 |                |                    |              |                       |           |           |
|            |                           |                          |                               |                  |                     |                    |                      |               |            |          |               |                 |                |                    |              |                       |           |           |

#### Participant Details.

To access the participant details, click View.

|                                        |                                                                                                    |                                                                                                    |                                                                                                    |                                                                                                    |                                                                                                    |                                                                                                    |                                                                                                    |                                                                                                    |                                                                                                    |                                                                                                    |                                                                                                    | EN chang                                                                                                    | e language   🛔                                                                                                    | Stephen REID (Ilpcc                                                                                                    | ordinator)                                                                                                    | C+ log                                                                                                    |
|----------------------------------------|----------------------------------------------------------------------------------------------------|----------------------------------------------------------------------------------------------------|----------------------------------------------------------------------------------------------------|----------------------------------------------------------------------------------------------------|----------------------------------------------------------------------------------------------------|----------------------------------------------------------------------------------------------------|----------------------------------------------------------------------------------------------------|----------------------------------------------------------------------------------------------------|----------------------------------------------------------------------------------------------------|----------------------------------------------------------------------------------------------------|----------------------------------------------------------------------------------------------------|----------------------------------------------------------------------------------------------------|----------------------------------------------------------------------------------------------------|----------------------------------------------------------------------------------------------------|----------------------------------------------------------------------------------------------------|----------------------------------------------------------------------------------------------------|
| ty tool                                | AC Directorate-General for f                                                                               | Education a                                                                                                    | nd Culture                                                                                                    |                                                                                                    |                                                                                                    |                                                                                                    |                                                                                                    |                                                                                                    |                                                                                                    |                                                                                                    |                                                                                                    |                                                                                                    |                                                                                                    |                                                                                                    |                                                                                                    |                                                                                                    |
| KA107-016445                           | Details Dashboard Organ                                                                                    | nisations Co                                                                                                    | ntacts Mobilitie                                                                                                    | s Mobility Impo                                                                                                    | rt - Export E                                                                                                    | Budget Report                                                                                                    | s                                                                                                    |                                                                                                    |                                                                                                    |                                                                                                    |                                                                                                    |                                                                                                    |                                                                                                    |                                                                                                    |                                                                                                    |                                                                                                    |
| Participant Report(s                   | 5                                                                                                    |                                                                                                    |                                                                                                    |                                                                                                    |                                                                                                    |                                                                                                    |                                                                                                    |                                                                                                    |                                                                                                    |                                                                                                    |                                                                                                    |                                                                                                    |                                                                                                    |                                                                                                    |                                                                                                    | Crea                                                                                                    |
| Draft 🔘                                |                                                                                                    |                                                                                                    |                                                                                                    |                                                                                                    |                                                                                                    |                                                                                                    |                                                                                                    |                                                                                                    |                                                                                                    |                                                                                                    |                                                                                                    |                                                                                                    |                                                                                                    |                                                                                                    |                                                                                                    |                                                                                                    |
|                                        |                                                                                                    |                                                                                                    |                                                                                                    |                                                                                                    |                                                                                                    |                                                                                                    |                                                                                                    |                                                                                                    |                                                                                                    |                                                                                                    |                                                                                                    |                                                                                                    |                                                                                                    |                                                                                                    |                                                                                                    |                                                                                                    |
| t   O Bulk Operati<br>Participant Last | ons<br>Doctoineant Excell                                                                                  | Activity                                                                                                    | Mability ID                                                                                                    | Sending                                                                                                    | Receiving                                                                                                    | Start Date                                                                                                    | Fad Data                                                                                                    | Cameloto                                                                                                    | Depart Status                                                                                                    | Requested                                                                                                    | Received                                                                                                    | Recognition                                                                                                    | Extension?                                                                                                    | Extension End                                                                                                    |                                                                                                    |                                                                                                    |
| Wiśnia                                 | zdzislaw.wisnia@testmail.com                                                                               | HE-SMS-T                                                                                                    | 16445-<br>MOB-00001                                                                                                    | France                                                                                                    | Armenia                                                                                                    | 13/04/2016                                                                                                    | 22/06/2016                                                                                                    | Complete                                                                                                    | Requested                                                                                                    | 06/09/2016                                                                                                    | 01                                                                                                    | NONE                                                                                                    | ×                                                                                                    | Date                                                                                                    |                                                                                                    | PE                                                                                                    |
| Smith                                  | Stephen Reid@ext.ec.europa.eu                                                                              | HE-SMS-T                                                                                                    | 16445-<br>MOB-00003                                                                                                    | Armenia                                                                                                    | France                                                                                                    | 01/04/2016                                                                                                    | 23/06/2016                                                                                                    | ~                                                                                                    | Requested                                                                                                    | 06/09/2016                                                                                                    |                                                                                                    | NONE                                                                                                    | ×                                                                                                    |                                                                                                    |                                                                                                    | P 1                                                                                                    |
| Terry                                  | yom.terry@email.com                                                                                        | HE-STT-T                                                                                                    | 16445-<br>MOB-00004                                                                                                    | France                                                                                                    | Armenia                                                                                                    | 10/03/2016                                                                                                    | 18/05/2016                                                                                                    | ~                                                                                                    | UNDELIVERED                                                                                                    | 06/09/2016                                                                                                    |                                                                                                    | NONE                                                                                                    | ×                                                                                                    |                                                                                                    |                                                                                                    | P                                                                                                    |
| Кау                                    | helen.doyle@ext.ec.europa.eu                                                                               | HE-SMS-T                                                                                                    | 16445-<br>MOB-00002                                                                                                    | France                                                                                                    | Armenia                                                                                                    | 01/04/2016                                                                                                    | 28/05/2016                                                                                                    | ~                                                                                                    | Submitted                                                                                                    | 06/09/2016                                                                                                    | 06/09/2016                                                                                                    | Requested                                                                                                    | ×                                                                                                    |                                                                                                    |                                                                                                    | P E                                                                                                    |
|                                        |                                                                                                    |                                                                                                    |                                                                                                    |                                                                                                    |                                                                                                    |                                                                                                    |                                                                                                    |                                                                                                    |                                                                                                    |                                                                                                    |                                                                                                    |                                                                                                    |                                                                                                    |                                                                                                    | ۲ì                                                                                                    | 1                                                                                                    |
|                                        |                                                                                                    |                                                                                                    |                                                                                                    |                                                                                                    |                                                                                                    |                                                                                                    |                                                                                                    |                                                                                                    |                                                                                                    |                                                                                                    |                                                                                                    |                                                                                                    |                                                                                                    |                                                                                                    |                                                                                                    |                                                                                                    |
|                                        | A107-0164455<br>Anticipant Report(5<br>Dratt  Participant Lest<br>Nome<br>Wrisnia<br>Smith<br>Terry<br>Kay | COULT Control Control Con | Control       Details       Dashboard       Organisations       Control         attribution       Details       Dashboard       Organisations       Control         Draft ()       Draft ()       Draft ()       Draft ()       Draft ()         O Bulk Operations       Participant Email       Activity         Wisnia       zdzislaw wisnia@testmail.com       HE:SMS-T         Smith       Stephen Reid@ext.ec.europa.eu       HE:STFT         Kay       helen.doyle@ext.ec.europa.eu       HE:SMS-T | Contacts     Details     Dashboard     Organisations     Contacts     Mobility       attrcpant Report(s)     Draft •             Draft •     •     •             O Built Operations     •     •     • <td< td=""><td>Contacts       Mobility Impo         CA107-016445       Details       Dashboard       Organisations       Contacts       Mobility Impo         articipant Report(s)       Draft •</td><td>Control       Details       Dashboard       Organisations       Centacts       Mebilities       Mebility Import - Export       E         attriptional Report(s)       Draft ●                                                                                                    <td< td=""><td>Contacts       Mobility Import - Export       Budget       Report         attropant Report(s)       Draft •       Draft •       Budget       Report         O Bulk Operations       Participant Email       Activity<br/>Type       Mobility ID<br/>Robility ID<br/>Sending       Sending<br/>Country       Receiving<br/>Country       Start Date         Wisinia       zdzislaw wisinia@testmail.com       HE:SMS-T       16445<br/>MOB-00001       France       Armenia       13/04/2016         Smith       Stephen Reid@ext.ac.europa.eu       HE:STT:T       16445<br/>MOB-00003       Armenia       10/03/2016         Kay       helen doyle@ext.ac.europa.eu       HE:STT:T       16445<br/>MOB-00004       France       Armenia       10/03/2016</td><td>Contracts       Details       Dashboard       Organisations       Contracts       Mobility Import - Export       Budget       Reports         attricipant Report(s)       Draft •</td><td>Contracts       Details       Dashboard       Organisations       Centacts       Mobility Import - Export       Budget       Reports         attrcpant Report(s)       Draft •                                                                                                    <td< td=""><td>Contracts       Details       Dashboard       Organisations       Contacts       Mobility Import - Export       Budget       Reports         articipant Report(s)       Dashboard       Organisations       Contacts       Mobility Import - Export       Budget       Reports         O Bulk Operations       Contacts       Mobility ID       Sending       Receiving       Start Date       End Date       Complete       Report Status         Visinia       zdzislaw wisnia@testmail.com       HE-SMS-T       16445-<br/>MOB-00001       France       Armenia       1304/2016       2306/2016       Requested         Smith       Stephen Reid@ext.ec.europa.eu       HE-SMS-T       16445-<br/>MOB-00001       France       Armenia       1303/2016       1305/2016       Requested         Kay       helen doyle@ext.ec.europa.eu       HE-SMS-T       16445-<br/>MOB-00002       France       Armenia       1003/2016       1805/2016       UH/DEL/VERED</td><td>Control         Details         Dashboard         Organisations         Contacts         Mobility Import - Export         Budget         Reports           Altor-of Ga446           barrowsee         Details         Dashboard         Organisations         Contacts         Mobility Import - Export         Budget         Reports</td><td>Content         Details         Dashbaard         Organisations         Contacts         Mobility Import - Export         Budget         Reports           articipant Report(s)         Drart •</td><td>Continue         Details         Deshboard         Organisations         Contacts         Mobility Import - Export         Budget         Reports           articipant Respont(s)         Data         Data         D</td><td>Continuence         Details         Dashboard         Organisations         Contacts         Mobilities         Mobilities         Budget         Reports           articipant Report(s)         Dashboard         Organisations         Contacts         Mobilities         None         None&lt;</td><td>Construction         Openand Construction         Openand Construction         Mobility Import - Export         Budget         Reports           Construction         Database         Database         Openand Construction         Mobility Import - Export         Budget         Reports           Draft One         Database         Database</td><td>Cont         Contacts         Mobility Import - Export         Budget         Reports           Carteport(Report(S)<br/>Interport         Data         Data         Data         Cartacts         Mobility Import - Export         Budget         Reports           Drart ©         Data         Cartacts         Mobility Import - Export         Budget         Reports           Drart ©         Cartacts         Mobility Import - Export         Budget         Reports           Drart ©         Cartacts         Cartacts         Report         Start Data         Report Satus         Cartacts         Report           Participant Last<br/>Name         Participant Email         Activity<br/>Type         Mobility ID         Country<br/>Country         Start Data         End Data         Complete         Report Satus         On         Recognition         Extension?         Extension?           Winia         zdzialaw kinia@Restmail.com         HE-SMS-T         If445-<br/>MOB-00001         Finnce         Armenia         13042016         23052016         Requested         60092016         NONE         X         Imail         Imail         Imail         Imail         Imail         Imail         Imail         Imail         Imail         Imail         Imail         Imail         Imail         Imail         <t< td=""></t<></td></td<></td></td<></td></td<> | Contacts       Mobility Impo         CA107-016445       Details       Dashboard       Organisations       Contacts       Mobility Impo         articipant Report(s)       Draft • | Control       Details       Dashboard       Organisations       Centacts       Mebilities       Mebility Import - Export       E         attriptional Report(s)       Draft ● <td< td=""><td>Contacts       Mobility Import - Export       Budget       Report         attropant Report(s)       Draft •       Draft •       Budget       Report         O Bulk Operations       Participant Email       Activity<br/>Type       Mobility ID<br/>Robility ID<br/>Sending       Sending<br/>Country       Receiving<br/>Country       Start Date         Wisinia       zdzislaw wisinia@testmail.com       HE:SMS-T       16445<br/>MOB-00001       France       Armenia       13/04/2016         Smith       Stephen Reid@ext.ac.europa.eu       HE:STT:T       16445<br/>MOB-00003       Armenia       10/03/2016         Kay       helen doyle@ext.ac.europa.eu       HE:STT:T       16445<br/>MOB-00004       France       Armenia       10/03/2016</td><td>Contracts       Details       Dashboard       Organisations       Contracts       Mobility Import - Export       Budget       Reports         attricipant Report(s)       Draft •</td><td>Contracts       Details       Dashboard       Organisations       Centacts       Mobility Import - Export       Budget       Reports         attrcpant Report(s)       Draft •                                                                                                    <td< td=""><td>Contracts       Details       Dashboard       Organisations       Contacts       Mobility Import - Export       Budget       Reports         articipant Report(s)       Dashboard       Organisations       Contacts       Mobility Import - Export       Budget       Reports         O Bulk Operations       Contacts       Mobility ID       Sending       Receiving       Start Date       End Date       Complete       Report Status         Visinia       zdzislaw wisnia@testmail.com       HE-SMS-T       16445-<br/>MOB-00001       France       Armenia       1304/2016       2306/2016       Requested         Smith       Stephen Reid@ext.ec.europa.eu       HE-SMS-T       16445-<br/>MOB-00001       France       Armenia       1303/2016       1305/2016       Requested         Kay       helen doyle@ext.ec.europa.eu       HE-SMS-T       16445-<br/>MOB-00002       France       Armenia       1003/2016       1805/2016       UH/DEL/VERED</td><td>Control         Details         Dashboard         Organisations         Contacts         Mobility Import - Export         Budget         Reports           Altor-of Ga446           barrowsee         Details         Dashboard         Organisations         Contacts         Mobility Import - Export         Budget         Reports</td><td>Content         Details         Dashbaard         Organisations         Contacts         Mobility Import - Export         Budget         Reports           articipant Report(s)         Drart •</td><td>Continue         Details         Deshboard         Organisations         Contacts         Mobility Import - Export         Budget         Reports           articipant Respont(s)         Data         Data         D</td><td>Continuence         Details         Dashboard         Organisations         Contacts         Mobilities         Mobilities         Budget         Reports           articipant Report(s)         Dashboard         Organisations         Contacts         Mobilities         None         None&lt;</td><td>Construction         Openand Construction         Openand Construction         Mobility Import - Export         Budget         Reports           Construction         Database         Database         Openand Construction         Mobility Import - Export         Budget         Reports           Draft One         Database         Database</td><td>Cont         Contacts         Mobility Import - Export         Budget         Reports           Carteport(Report(S)<br/>Interport         Data         Data         Data         Cartacts         Mobility Import - Export         Budget         Reports           Drart ©         Data         Cartacts         Mobility Import - Export         Budget         Reports           Drart ©         Cartacts         Mobility Import - Export         Budget         Reports           Drart ©         Cartacts         Cartacts         Report         Start Data         Report Satus         Cartacts         Report           Participant Last<br/>Name         Participant Email         Activity<br/>Type         Mobility ID         Country<br/>Country         Start Data         End Data         Complete         Report Satus         On         Recognition         Extension?         Extension?           Winia         zdzialaw kinia@Restmail.com         HE-SMS-T         If445-<br/>MOB-00001         Finnce         Armenia         13042016         23052016         Requested         60092016         NONE         X         Imail         Imail         Imail         Imail         Imail         Imail         Imail         Imail         Imail         Imail         Imail         Imail         Imail         Imail         <t< td=""></t<></td></td<></td></td<> | Contacts       Mobility Import - Export       Budget       Report         attropant Report(s)       Draft •       Draft •       Budget       Report         O Bulk Operations       Participant Email       Activity<br>Type       Mobility ID<br>Robility ID<br>Sending       Sending<br>Country       Receiving<br>Country       Start Date         Wisinia       zdzislaw wisinia@testmail.com       HE:SMS-T       16445<br>MOB-00001       France       Armenia       13/04/2016         Smith       Stephen Reid@ext.ac.europa.eu       HE:STT:T       16445<br>MOB-00003       Armenia       10/03/2016         Kay       helen doyle@ext.ac.europa.eu       HE:STT:T       16445<br>MOB-00004       France       Armenia       10/03/2016 | Contracts       Details       Dashboard       Organisations       Contracts       Mobility Import - Export       Budget       Reports         attricipant Report(s)       Draft • | Contracts       Details       Dashboard       Organisations       Centacts       Mobility Import - Export       Budget       Reports         attrcpant Report(s)       Draft • <td< td=""><td>Contracts       Details       Dashboard       Organisations       Contacts       Mobility Import - Export       Budget       Reports         articipant Report(s)       Dashboard       Organisations       Contacts       Mobility Import - Export       Budget       Reports         O Bulk Operations       Contacts       Mobility ID       Sending       Receiving       Start Date       End Date       Complete       Report Status         Visinia       zdzislaw wisnia@testmail.com       HE-SMS-T       16445-<br/>MOB-00001       France       Armenia       1304/2016       2306/2016       Requested         Smith       Stephen Reid@ext.ec.europa.eu       HE-SMS-T       16445-<br/>MOB-00001       France       Armenia       1303/2016       1305/2016       Requested         Kay       helen doyle@ext.ec.europa.eu       HE-SMS-T       16445-<br/>MOB-00002       France       Armenia       1003/2016       1805/2016       UH/DEL/VERED</td><td>Control         Details         Dashboard         Organisations         Contacts         Mobility Import - Export         Budget         Reports           Altor-of Ga446           barrowsee         Details         Dashboard         Organisations         Contacts         Mobility Import - Export         Budget         Reports</td><td>Content         Details         Dashbaard         Organisations         Contacts         Mobility Import - Export         Budget         Reports           articipant Report(s)         Drart •</td><td>Continue         Details         Deshboard         Organisations         Contacts         Mobility Import - Export         Budget         Reports           articipant Respont(s)         Data         Data         D</td><td>Continuence         Details         Dashboard         Organisations         Contacts         Mobilities         Mobilities         Budget         Reports           articipant Report(s)         Dashboard         Organisations         Contacts         Mobilities         None         None&lt;</td><td>Construction         Openand Construction         Openand Construction         Mobility Import - Export         Budget         Reports           Construction         Database         Database         Openand Construction         Mobility Import - Export         Budget         Reports           Draft One         Database         Database</td><td>Cont         Contacts         Mobility Import - Export         Budget         Reports           Carteport(Report(S)<br/>Interport         Data         Data         Data         Cartacts         Mobility Import - Export         Budget         Reports           Drart ©         Data         Cartacts         Mobility Import - Export         Budget         Reports           Drart ©         Cartacts         Mobility Import - Export         Budget         Reports           Drart ©         Cartacts         Cartacts         Report         Start Data         Report Satus         Cartacts         Report           Participant Last<br/>Name         Participant Email         Activity<br/>Type         Mobility ID         Country<br/>Country         Start Data         End Data         Complete         Report Satus         On         Recognition         Extension?         Extension?           Winia         zdzialaw kinia@Restmail.com         HE-SMS-T         If445-<br/>MOB-00001         Finnce         Armenia         13042016         23052016         Requested         60092016         NONE         X         Imail         Imail         Imail         Imail         Imail         Imail         Imail         Imail         Imail         Imail         Imail         Imail         Imail         Imail         <t< td=""></t<></td></td<> | Contracts       Details       Dashboard       Organisations       Contacts       Mobility Import - Export       Budget       Reports         articipant Report(s)       Dashboard       Organisations       Contacts       Mobility Import - Export       Budget       Reports         O Bulk Operations       Contacts       Mobility ID       Sending       Receiving       Start Date       End Date       Complete       Report Status         Visinia       zdzislaw wisnia@testmail.com       HE-SMS-T       16445-<br>MOB-00001       France       Armenia       1304/2016       2306/2016       Requested         Smith       Stephen Reid@ext.ec.europa.eu       HE-SMS-T       16445-<br>MOB-00001       France       Armenia       1303/2016       1305/2016       Requested         Kay       helen doyle@ext.ec.europa.eu       HE-SMS-T       16445-<br>MOB-00002       France       Armenia       1003/2016       1805/2016       UH/DEL/VERED | Control         Details         Dashboard         Organisations         Contacts         Mobility Import - Export         Budget         Reports           Altor-of Ga446           barrowsee         Details         Dashboard         Organisations         Contacts         Mobility Import - Export         Budget         Reports | Content         Details         Dashbaard         Organisations         Contacts         Mobility Import - Export         Budget         Reports           articipant Report(s)         Drart • | Continue         Details         Deshboard         Organisations         Contacts         Mobility Import - Export         Budget         Reports           articipant Respont(s)         Data         Data         D | Continuence         Details         Dashboard         Organisations         Contacts         Mobilities         Mobilities         Budget         Reports           articipant Report(s)         Dashboard         Organisations         Contacts         Mobilities         None         None< | Construction         Openand Construction         Openand Construction         Mobility Import - Export         Budget         Reports           Construction         Database         Database         Openand Construction         Mobility Import - Export         Budget         Reports           Draft One         Database         Database | Cont         Contacts         Mobility Import - Export         Budget         Reports           Carteport(Report(S)<br>Interport         Data         Data         Data         Cartacts         Mobility Import - Export         Budget         Reports           Drart ©         Data         Cartacts         Mobility Import - Export         Budget         Reports           Drart ©         Cartacts         Mobility Import - Export         Budget         Reports           Drart ©         Cartacts         Cartacts         Report         Start Data         Report Satus         Cartacts         Report           Participant Last<br>Name         Participant Email         Activity<br>Type         Mobility ID         Country<br>Country         Start Data         End Data         Complete         Report Satus         On         Recognition         Extension?         Extension?           Winia         zdzialaw kinia@Restmail.com         HE-SMS-T         If445-<br>MOB-00001         Finnce         Armenia         13042016         23052016         Requested         60092016         NONE         X         Imail         Imail         Imail         Imail         Imail         Imail         Imail         Imail         Imail         Imail         Imail         Imail         Imail         Imail <t< td=""></t<> |

## **Recognition report tab.**

The **Recognition report** tab indicates the status of the report and the date that it was requested which is the same as the send date of the notification. If needed, the survey can be resent to the participant, by clicking the **Re-Send** button. If the status is undelivered the email address should be verified before re-sending.

| Nobility for Kay Enja                                       | Mobility 🗸 Parti                           | icipant V From / To V Duration V | Budget 🗸 |                | 2,077.00€                                                                                                    | Complete |
|-------------------------------------------------------------|--------------------------------------------|----------------------------------|----------|----------------|----------------------------------------------------------------------------------------------------|----------|
| RTICIPANT                                                   |                                            |                                  |          |                | Mobility saved 2 days ago                                                                                              |          |
| Participant Data Participant Report                         | lecognition of Learning Outcomes (1 max. 1 | ) Recognition report             |          |                | Nothing to save                                                                                                    |          |
| ID Status                                                   | Request Date                               | Submit Date                      |          |                |                                                                                                    |          |
| 27382 Requested                                             | 07/09/2016                                 | 07/09/2016                       | Re-Send  |                | HISTORY INFORMATION<br>Created on 09/05/2016 18:23:00 by Helen DOYLE<br>Updated on 06/09/2016 09:37:25 by Stephen REID |          |
|                                                             |                                            |                                  |          |                |                                                                                                    |          |
| ROM / TO                                                    |                                            |                                  |          |                |                                                                                                    |          |
| Sending Organisation 🗇                                      | Eras                                       | mus Code Sending Country         |          | Sending City   |                                                                                                    |          |
| Université Paris-Sud                                        | *                                          | FR : France                      | *        | Orsay          |                                                                                                    |          |
|                                                             |                                            |                                  |          |                |                                                                                                    |          |
| Receiving Organisation 📿                                    | Eras                                       | mus Code Receiving Count         | ny l     | Receiving City |                                                                                                    |          |
| Yerevan State Academy of Fine Arts                          | ×                                          | AM : Armer                       | lia 👘    | Yerevan        |                                                                                                    |          |
| Distance Band Link to distance calculator                   |                                            |                                  |          |                |                                                                                                    |          |
| 4000 - 7999 km                                              |                                            |                                  |          |                |                                                                                                    |          |
| comments on different location than Sending / Receiving org | anisations                                 |                                  |          |                |                                                                                                    |          |
|                                                             |                                            |                                  |          |                |                                                                                                    |          |
|                                                             |                                            |                                  |          |                |                                                                                                    |          |
|                                                             |                                            |                                  |          |                |                                                                                                    |          |
| DURATION                                                    |                                            |                                  |          |                |                                                                                                    |          |
| DURATION Project Duration                                   |                                            |                                  |          | 28/02/2018     |                                                                                                    |          |

#### Email Link.

The participant then receives an email with a link to the **Survey of Recognition.** Each participant receives an unique link to their own survey.

Cher/Chère Enja Kay,

You have taken part in an Erasmus+ mobility project and already submitted feedback on your mobility experience through the participant report. As your recognition process was not finalised at the time of the submission of your first report, you are now asked to fill in the second survey which focuses specifically on recognition.

2

.

¥

Your mobility details were the following: Type de mobilité: Student mobility for Studies To/From Partner Countries Dates prévues de la mobilité: 01/04/2016 - 28/05/2016 Pays de la mobilité: Armenia

Organisme d'envoi: Nom: Université Paris-Sud Ville: Orsay Country: France

Organisme d'accueil: Nom: Yerevan State Academy of Fine Arts Ville: Yerevan Country: Armenia

Please click on the link below to access the online participant report on recognition and fill it in: https://ec.europa.eu/eusurvey/runner/EP-KA1-HE-Int-Recognition-2016 ACC/976a9014-0e0a-4dbe-a009-77209825e6bc

You may save a temporary draft and use the same relink to get back to it. Once you have completed it by answering all uestions, please submit it by clicking on the "Subruton. After having submitted the report you will no longer be able to change it.

This is a system generated message from EU Survey. Please do not reply. If you encounter any difficulties in filling the report please contact your beneficiary organisation: Université Paris-Sud

Should you wish to report on any sensitive issue which you do not want to disclose in this report, you may want to contact the National Agency that has selected your project. Contact details of Erasmus+ National Agencies can be found at Vos données personnelles sont protégées. Plus de détails sur http://ec.europa.eu/programmes/erasmus-plus/tools/national-agencies/index\_en.htm

Vos données personnelles sont protégées. Plus de détails sur http://ec.europa.eu/dgs/education\_culture/calls/dpo\_en.htm

Many thanks for the time dedicated to this Erasmus+ participant report on recognition!

#### Purpose of the Survey on Recognition.

In section 1. Purpose of the Survey on Recognition, an outline of the survey details and instructions are given.

| X EUSurvey All public surveys |                                                                                                    |                                                                                        | Login   Help 👻   Language 👻 |
|-------------------------------|----------------------------------------------------------------------------------------------------|----------------------------------------------------------------------------------------|-----------------------------|
|                               | ☑ Save a backup on your local computer (disable if you are using a public/shared computer)<br>Survey on Recognition (for Learning Mobility of<br>Individuals under Erasmus+ Key Action 1)           Fields marked with * are mandatory.                                                                                                    | Views<br>Standard Accessibility Mode                                                   |                             |
|                               | 1 Purpose of the Survey on Recognition         A purpose of this survey is to report on the recognition process of your mobility period abroad. You will have already completed an online survey over the sending institution, the results of which will be correlated in accordance with Regulation (EC) No 45/2001 of the European Parliament and of the Council of 18 December 2000 on the protection of individuals with regard to the processing of personal data by the European Dominament and of the Council of 18 December 2000 on the protection of individuals with regard to the processing of personal data by the European Dominament and of the Council of 18 December 2000 on the protection of individuals with regard to the processing of personal data by the European Dominament and of the Council of 18 December 2000 on the protection of individuals with regard to the processing of personal data by the European Dominament and of the Council of 18 December 2000 on the protection of individuals with regard to the processing of personal data by the European Dominament and of the Council of 18 December 2000 on the protection of individuals with regard to the processing of personal data by the European Dariament and of the Council of 18 December 2000 on the protection of noive settle information and by aprecise and the European Dominasion. More details in Specific Privacy statement. | Contact<br>Questions and support Erasmuse<br>National Agencies<br>Download PDF-version |                             |
|                               | See sector "Publication and Usage Rights of the Information and of the Email Address" all the end of thin questionnaire concerning usage of the personal information. Passe carried this email address of encoursary.           @         helen.doyle@ext.ec.europa.eu                                                                                                    |                                                                                        |                             |

## Identification of the Participant and General Information.

In section 2. Identification of the Participant and General Information, the participant is prompted to fill in details such as name and contact email address details.

| liveys                                                                                                    |                                                                                                    |                                                                                                    |                                                                                                    |                                                                                                    |                                                                                                    |                                                                                                    |            |  |
|----------------------------------------------------------------------------------------------------|----------------------------------------------------------------------------------------------------|----------------------------------------------------------------------------------------------------|----------------------------------------------------------------------------------------------------|----------------------------------------------------------------------------------------------------|----------------------------------------------------------------------------------------------------|----------------------------------------------------------------------------------------------------|------------|--|
| 2 Identifica                                                                                                    | on of the Partic                                                                                                    | ipant and G                                                                                                    | General Information                                                                                                    |                                                                                                    |                                                                                                    |                                                                                                    |            |  |
| ★2.1 First and<br>See secton Publ<br>Enja Kay                                                                                                    | ast name<br>ition and Usage Rights of the                                                                                                    | e information and of                                                                                                    | the Email Address" at the end of this                                                                                                    | questionnaire cr                                                                                                   | nceming usage o                                                                                                    | of the personal information                                                                                                    |            |  |
| ★2.2 Email ad<br>See secton "Publ<br>Please correct th<br>@ helen.                                                                                                    | ress, where you can b<br>don and Usage Rights of the<br>mail address if necessary<br>oyle@ext.ec.europa.eu                                                                                                    | be contacted in<br>ie information and of                                                                                                    | the future<br>the Email Address" at the end of this                                                                                                    | questionnaire co                                                                                                   | ncerning usage o                                                                                                    | of the personal information.                                                                                                    |            |  |
| *2.3 Was the<br>⊚ Yes<br>⊚ No                                                                                                    | obility period abroad                                                                                                    | a mandatory p                                                                                                    | art of your curriculum?                                                                                                    |                                                                                                    |                                                                                                    |                                                                                                    |            |  |
|                                                                                                    |                                                                                                    |                                                                                                    |                                                                                                    |                                                                                                    |                                                                                                    |                                                                                                    |            |  |
| 3 Academi                                                                                                    | Recognition                                                                                                    |                                                                                                    |                                                                                                    |                                                                                                    |                                                                                                    |                                                                                                    |            |  |
| *3.1 is the rev<br>Second Second                                                                                                    | Recognition<br>gnition process for yo<br>ocess is finalised<br>ognition process is sti                                                                                                    | our mobility per<br>till on-going                                                                                                    | tod finalised?                                                                                                    |                                                                                                    |                                                                                                    |                                                                                                    |            |  |
| 3 Academi<br>*3.1 Is the re<br>• Yes, the r<br>• No, the re<br>*3.2 Did you r;<br>Following success                                                                                                    | Recognition<br>ugnition process for yc<br>ocess is finalised<br>ognition process is sti<br>un or do you expect to<br>i completion of the company                                                                                                    | our mobility per<br>till on-going<br>to gain academi<br>rents described in Ta                                                                                                    | iod finalised?<br>Ic recognition from your send                                                                                                    | ing institution                                                                                                    | h for your per                                                                                                    | tod abroad?<br>Agreement, the sending institution:                                                                                                    | _          |  |
| 3 Academi<br>*3.1 is the<br>% Yes, the<br>% Yes, | Recognition<br>vgnilion process for yo<br>ocess is finalised<br>ognition process is st<br>all no r do you expect to<br>al one process as a second of the<br>completion of the company<br>spine ary of the credits as                                                                                                    | our mobility per<br>till on-going<br>to gain academi<br>lents described in Ta<br>lable B (e. recognite<br>i specified in Table B (                                                                                                    | tod finalised?<br>Ic recognition from your send<br>table A (ic, study programme at the re<br>on at the sending institution) of the fin<br>(recognition at the sending institution)                                                             | ing institution<br>ceiving institution<br>al version of the<br>) of the final versi                                | 1 for your per<br>) of the Learning<br>Learning Agreem<br>sion of the Learnin<br>of the Learning                                               | 10d abroad?<br>Apreement, the sending institution:<br>ent, without the need to take any further<br>on Agreement, (if exception)<br>of presents, (if exception)                                                | courses or |  |
| 3 Academi<br>*3.1 is the re<br>Ves. the<br>No, the n<br>*3.2 Did you<br>Feleving success<br>• croging<br>• does not<br>• does not<br>• Four recogn<br>• Partial re<br>• No recogn                                                                                                    | Recognition<br>ignition process for you<br>coess is finalised<br>cognition process is sit<br>an or do you expect th<br>a consider of the creats<br>in the creats accorden to<br>a the creats accorden to<br>a the creats accorden to<br>a considered of the creats ac-<br>popular any of the creats ac-<br>popular any of the creats ac-<br>popular accorden to<br>a considered of the creats<br>popular accorden to<br>a considered of the creats<br>accorden to<br>a considered of the creats<br>accorden to<br>a considered of the creats<br>accorden to<br>accorden to | our mobility per<br>till on-going<br>to gain academi<br>iests described in Ta<br>bible () (e. recogniti<br>i specified in Table B<br>()                                                                                                    | to finalised?<br>In recognition from your send<br>table A (L. study programme at the<br>of at the sending institution)<br>(recognition at the sending institution)                                                                             | ing institution<br>beiving institution<br>al version of the<br>of the final version<br>of the final version        | h for your per<br>) of the Learning<br>Learning Agreem<br>on of the Learning<br>on of the Learning                                             | 10d abroad?<br>Agreement, the sensing institution:<br>ent, without the need to take any further<br>ent, without the need to take any further<br>on gargement, the recognition)<br>Agreement, the recognition) | courses or |  |
| 3 Academi<br>*3.1 is the re<br>Ves. the i<br>No. the ri<br>*3.2 Did you<br>Falewing succes<br>• recogn<br>• deam and<br>• Sup recogn<br>0 Partial re<br>No recogn<br>3.10 Do you t                                                                                                    | Recognition<br>rightion process for yet<br>ocess is finalised<br>orginition process is sit<br>ain or do you expect th<br>a completed of the comparison<br>of the constance of the constance<br>of the constance of the constance of the constance<br>of the constance of the constance of the constance of the constance<br>of the constance of the constance of the co                                                                                                    | our mobility per<br>till on-going<br>to gain academi<br>test described in Table 8 (in recognit<br>specified in Table 8 (in<br>specified in Table 8 (in<br>specified in table 8 (in<br>specified in table 8 (in<br>specified | iod finalised?<br>kr recognition from your send<br>tak A (6. skdy programme if the re-<br>net the sending sendation) of the first<br>(programme is the sending sendation)<br>the sending sendation)<br>ding institution of the grades          | ing institution<br>every institution<br>al version of the<br>of the final verse<br>obtained at t<br>Rather         | n for your per<br>of the Learning<br>Learning Agreem<br>sion of the Learning<br>in of the Learning<br>the receiving I<br>Strondy               | tod abroad?<br>Agreement, the sensing institution:<br>energy, whord the near base any further<br>ing Agreement. (Partial recognition)<br>Agreement, Uto recognition)<br>institution was                       | COUTURE OF |  |
| 3 Academi<br>*3.1 is the re<br>Ves. the ;<br>No, the n<br>*3.2 Did you<br>rolowing success<br>• recognis<br>• costs of<br>• 2 Did you<br>*3.2 Did you<br>rolowing success<br>• recognis<br>• des not<br>• Partial ar<br>• No recognis<br>3.10 Do you t                                                                                                    | Recognition  reprint on process for yt,  reprint on process is failased  ognition process is stat  in or do you expect it  if or do you expect it  if                                                                                                    | our mobility per<br>bill on-going<br>to gain academi<br>tents described in Table<br>8 0 on recognition<br>a specified in Table 8 (<br>specified in Table 8 (<br>specified in Table 8 (<br>specified in Table 8 (                                                                                                    | iod finalised?<br>Ic recognition from your send<br>table A (a. slow) programme at the re-<br>ment the anothy institution of the in-<br>recognition at the anothy institution)<br>drug institution of the grades-<br>Neither agree nor disagree | ing institution<br>envire institution<br>al version of the<br>final version<br>obtained at t<br>Rather<br>disagree | h for your per<br>o of the Learning<br>Learning Agreem<br>son of the Learning<br>on of the Learning<br>the receiving I<br>Strongly<br>disagree | tod abroad?<br>Agreement, her sending institution:<br>ent, without the need to take any further<br>on gargement (that recognition)<br>a Agreement (that recognition)<br>institution was<br>Not<br>applicable  | courses or |  |

## Academic Recognition.

Based on how the questions are answered in section **3. Academic Recognition**, the options will expand asking the participant to fill in more detail of the recognition body and their opinion on the grade conversion.

| Academic Recognition     *3.1 is the recognition process for your mobility period finalised?     O Yes, the process is finalised     No, the recognition process is still on-going                                                                                                    |  |
|----------------------------------------------------------------------------------------------------|--|
|                                                                                                    |  |
| <ul> <li>I is the tecognition process of your mount period managed?</li> <li>The process is finalised</li> <li>No, the recognition process is still on-going</li> </ul>                                                                                                    |  |
| No, the recognition process is still on-going                                                                                                    |  |
|                                                                                                    |  |
| *3.2 Did you gain or do you expect to gain academic recognition from your sending institution for your period abroad?                                                                                                    |  |
| recognises all he credes specified in Table B ((e. recognition at the sending institution) of the final version of the Learning Agreement, without the need to take any further courses or     verses (final version) and the credes specified in Table B ((e. recognition at the sending institution) of the final version of the Learning Agreement, without the need to take any further courses or |  |
| • Oose references on the credits specified in Table B (recognition at the sending institution) of the final version of the Learning Agreement. (Partial recognition)     • does not recognise any of the credits specified in Table B (recognition at the sending institution) of the final version of the Learning Agreement. (No recognition)                                                        |  |
| Full recognition     Patial recognition                                                                                                    |  |
| No recognition                                                                                                    |  |
| 3 10 Do you think the grade conversion by the sending institution of the grades obtained at the receiving institution was                                                                                                    |  |
| Strongly agree Rather agree Nether agree nor disagree Rather Strongly Not disagree applicable                                                                                                    |  |
| *Transparent © © © ©                                                                                                    |  |
| *Objective © © 0 0 0                                                                                                    |  |
| *Far 0 0 0 0 0 0                                                                                                    |  |

#### Conclusions and Usage Rights.

The final part of the survey **4**. **Conclusions, Comments and Recommendations** and **5**. **Publication and Usage Rights of the Information and of the Email Address** asks the participant to give additional information regarding their own experience and/or comments on their experiences with the view of assisting in the ongoing improvement of the Erasmus+ programme. The final radio button gives the participant the option of certain levels of restriction to the publication of their personal contact information.

Once filled in, the **Submit** button should be clicked to send the information. Alternatively, the participant can also click **Save as Draft**, to access at a later stage.

| <complex-block><complex-block></complex-block></complex-block>                                                                                                    | ieys                                |                                                               |                                                   |                                |                       |                              |                                 |                                |                     | Login   Help 👻   Language |
|----------------------------------------------------------------------------------------------------|-------------------------------------|---------------------------------------------------------------|---------------------------------------------------|--------------------------------|-----------------------|------------------------------|---------------------------------|--------------------------------|---------------------|---------------------------|
| <complex-block><image/></complex-block>                                                                                                    | 3.10 Do you thi                     | nk the grade conve                                            | rsion by the sen                                  | ding institution of the grades | obtained at t         | he receiving                 | institution was                 |                                |                     |                           |
| <complex-block><image/><form></form></complex-block>                                                                                                    |                                     | Strongly agree                                                | Rather agree                                      | Neither agree nor disagree     | Rather<br>disagree    | Strongly<br>disagree         | Not<br>applicable               |                                |                     |                           |
| <complex-block><complex-block></complex-block></complex-block>                                                                                                    | *Transparent                        | 0                                                             | 0                                                 | ø                              | 0                     | 0                            | 0                               |                                |                     |                           |
| <complex-block><image/></complex-block>                                                                                                    | *Objective                          | 0                                                             | ø                                                 | 0                              | ø                     | 0                            | 0                               |                                |                     |                           |
| <complex-block><image/></complex-block>                                                                                                    | *Fair                               | 0                                                             | 0                                                 | 0                              | 0                     | Ø                            | 0                               |                                |                     |                           |
| <complex-block></complex-block>                                                                                                    | ves<br>⊘ No<br><u> 4 Conclusion</u> | within five weeks a                                           | after publication/p                               | noclamation of your results a  | t the receivin        | g institution?               |                                 |                                | -)                  |                           |
| Specification and Usage Rights of the Information and of the Email Address<br>(*) the with mean and email address<br>(*) the with mean and email address (*) the with the with th                                                       | 4.1 If you wish,<br>abroad as v     | please give any ad<br>ell as for the Natio                    | ditional informati<br>nal Agency or the           | on, observations, comments o   | or recommen           | dations that i               | may be useful<br>nus+ student r | fents wishing to go<br>action. |                     |                           |
| <complex-block></complex-block>                                                                                                    | 5 Publication                       | and Usage I                                                   | Rights of the                                     | Information and of t           | he Email              | Address                      |                                 |                                | -                   |                           |
| the second and a product of the second and option to print or download the survey as a PDF.<br>The second and and option to print or download the survey as a PDF.<br>The second and the second and the second and the second and the second and the second at the second at the                                                                                                   | ★5.1 Lagree tha                     | t (parts of) this rep<br>y name and email<br>onymised (no nam | ort can be publis<br>address<br>e, no email addre | hed and made available to th   | e general pu          | iblic.                       |                                 |                                |                     |                           |
| the second process of the foregramme, which promotes interspersability solutions for European parts<br>For space and and and option to print or download the survey as a PDF.<br>To the survey to the survey as a PDF.<br>The survey to the survey as a survey to the survey as a PDF.<br>The survey to the survey as a survey to the survey as a survey as a survey as a                                                                                                |                                     |                                                               |                                                   | Submit Save a                  | Draft                 |                              |                                 |                                |                     |                           |
| the subport of by the European Commission's ISA programme, which promotes interoperability solutions for European points (FA ) Support<br>Transk you for your contributions<br>Transk you for your contributions<br>Transk you for you for your contributions<br>Transk you for your contributions<br>Transk you for your contributions<br>Transk you for your contributions<br>Transk you for you for            |                                     |                                                               |                                                   |                                | , oran                |                              |                                 |                                |                     |                           |
| to create a contains the case ID and and option to print or download the survey as a PDF.<br>(c urvey) to contribution<br>Trank you for your contribution<br>Trank you for your contribution<br>Trank you for you for your contribution<br>Trank you for you for you for you for you for you for you for you for you for you for you for you for you for you for you for you for you for you for you for you for you for you for you for you for you for you for you for you for you for you for you for you for you for you for you for you for you for y |                                     | EUSun                                                         | ey is supported by                                | the Eur                        | A programme           | which promo                  | stes interoperab                | itions for European pub        | blic FAQ   Support  |                           |
| Print         Download PDF           EUSurvey is supported by the European Commission's ISA programme, which promotes interoperability solutions for European public         FAQ   Support                                                                                                    |                                     |                                                               |                                                   | Case Id                        | Thank yo<br>976a9014- | u for your co<br>0e0a-4dbe-a | ntribution<br>1009-7720982:     | ]                              |                     |                           |
| EUSurvey is supported by the European Commission's <b>ISA programme</b> , which promotes interoperability solutions for European public <b>FAQ   Support</b> administrations.                                                                                                    |                                     |                                                               |                                                   |                                | Print                 | Download                     | d PDF                           |                                |                     |                           |
| EUSurvey is supported by the European Commission's ISA programme, which promotes interoperability solutions for European public FAQ   Support administrations.                                                                                                    |                                     |                                                               |                                                   |                                |                       |                              |                                 | J                              |                     |                           |
| aoministrations.                                                                                                    |                                     | EUSu                                                          | rvey is supported l                               | by the European Commission's I | ISA programn          | e, which pron                | notes interopera                | lutions for European pu        | ublic FAQ   Support |                           |
|                                                                                                    |                                     | admir                                                         | strations.                                        |                                |                       |                              |                                 |                                |                     |                           |
|                                                                                                    |                                     |                                                               |                                                   |                                |                       |                              |                                 |                                |                     |                           |
|                                                                                                    |                                     |                                                               |                                                   |                                |                       |                              |                                 |                                |                     |                           |
|                                                                                                    |                                     |                                                               |                                                   |                                |                       |                              |                                 |                                |                     |                           |
|                                                                                                    |                                     |                                                               |                                                   |                                |                       |                              |                                 |                                |                     |                           |
|                                                                                                    |                                     |                                                               |                                                   |                                |                       |                              |                                 |                                |                     |                           |
|                                                                                                    |                                     |                                                               |                                                   |                                |                       |                              |                                 |                                |                     |                           |
|                                                                                                    |                                     |                                                               |                                                   |                                |                       |                              |                                 |                                |                     |                           |
|                                                                                                    |                                     |                                                               |                                                   |                                |                       |                              |                                 |                                |                     |                           |
|                                                                                                    |                                     |                                                               |                                                   |                                |                       |                              |                                 |                                |                     |                           |
|                                                                                                    |                                     |                                                               |                                                   |                                |                       |                              |                                 |                                |                     |                           |
|                                                                                                    |                                     |                                                               |                                                   |                                |                       |                              |                                 |                                |                     |                           |
|                                                                                                    |                                     |                                                               |                                                   |                                |                       |                              |                                 |                                |                     |                           |

## Check the recognition report status.

Back in MT+, the Recognition report column still indicates Requested.

| # hor | ne   project list         |                          |                              |                  |                     |                          |                     | _         |            |          |               |                 |                | EN change          | language   🛔 | Stephen REID (Ilpcoo  | rdinator) ( | Iogout    |
|-------|---------------------------|--------------------------|------------------------------|------------------|---------------------|--------------------------|---------------------|-----------|------------|----------|---------------|-----------------|----------------|--------------------|--------------|-----------------------|-------------|-----------|
|       | European<br>Mobil         | ty tool                  | AC Directorate-General f     | or Education a   | nd Culture          |                          |                     |           |            |          |               |                 |                |                    |              |                       |             | TEST      |
| Proje | ct 2016-1-FR01-           | KA107-016445             | Details Dashboard O          | ganisations C    | ontacts Mobilities  | Mobility Import - I      | Export Budget       | Report    | s          |          |               |                 |                |                    |              |                       |             |           |
| Mob   |                           | Participant Report(s     |                              |                  |                     |                          |                     |           |            |          |               |                 |                |                    |              |                       |             | Create    |
| All   | Complete 🙆                | Draft 🔘                  |                              |                  |                     |                          |                     |           |            |          |               |                 |                |                    |              |                       |             |           |
| Sear  | ch in 4 records           |                          |                              |                  |                     |                          |                     |           |            |          |               |                 |                |                    |              |                       |             | Q         |
| ⊙ s   | election 🔰 📥 expo         | t   O Bulk Operati       | ons                          |                  |                     |                          |                     |           |            |          |               |                 |                |                    |              |                       |             | ø         |
| ш     | Participant First<br>Name | Participant Last<br>Name | Participant Email            | Activity<br>Type | Mobility ID         | Sending Re<br>Country Co | ceiving<br>untry St | tart Date | End Date   | Complete | Report Status | Requested<br>On | Received<br>On | Recognition report | Extension?   | Extension End<br>Date |             |           |
| 0     | Zdzisław                  | Wiśnia                   | zdzislaw.wisnia@testmail.com | HE-SMS-T         | 16445-<br>MOB-00001 | France Arr               | nenia 13            | 3/04/2016 | 22/06/2016 | *        | Requested     | 06/09/2016      |                | NONE               | ×            |                       |             | ' 自       |
| 0     | John                      | Smith                    | Stephen Reid@ext.ec.europa   | eu HE-SMS-T      | 16445-<br>MOB-00003 | Armenia Fra              | nce 01              | 1/04/2016 | 23/06/2016 | *        | Requested     | 06/09/2016      |                | NONE               | ×            |                       | - /         | ) 自       |
| 0     | Yom                       | Terry                    | yom.terry@email.com          | HE-STT-T         | 16445-<br>MOB-00004 | France Arr               | nenia 10            | 0/03/2016 | 18/05/2016 | ~        | UNDELIVERED   | 06/09/2016      |                | NONE               | ×            |                       | -/          | ' 自       |
| 0     | Enja                      | Кау                      | helen.doyle@ext.ec.europa.e  | HE-SMS-T         | 16445-<br>MOB-00002 | France Arr               | nenia 01            | 1/04/2016 | 28/05/2016 | ~        | Submitted     | 06/09/2016      | 06/09/2016     | Requested          | ×            |                       |             | ' 會       |
| 10    | 25 50 100                 |                          |                              |                  |                     |                          |                     |           |            |          |               |                 |                |                    |              |                       |             |           |
| Mobil | ity Tool+ 2.6 • 01/09/2   | 2016 17:22:20            |                              |                  |                     |                          |                     |           |            |          |               |                 |                |                    |              |                       | Lega        | al notice |

The next working day, the Recognition report status has changed to **Submitted**.

| er | t 2016-1-ER01-            | KA107-016445             | Details Dashboard Oroan       | isations C       | ontacts Mohilaia    | ns Mobility Inv    | ort - Export         | ludget Report |            |          |               |                 |                |                    |            |                       |     |    |
|----|---------------------------|--------------------------|-------------------------------|------------------|---------------------|--------------------|----------------------|---------------|------------|----------|---------------|-----------------|----------------|--------------------|------------|-----------------------|-----|----|
|    | 2010-1-1101-              | processing               | Detailo Desiliotare Orga      |                  | ALLECT THOUSAGE     | i moonly mi        | on copin c           | augut riopun  |            |          |               |                 |                |                    |            |                       |     |    |
| l  |                           | Participant Report(s     | 0                             |                  |                     |                    |                      |               |            |          |               |                 |                |                    |            |                       | •   | Cr |
| 4  | Complete 🙆                | Draft 🔘                  |                               |                  |                     |                    |                      |               |            |          |               |                 |                |                    |            |                       |     |    |
| cl | h in 4 records            |                          |                               |                  |                     |                    |                      |               |            |          |               |                 |                |                    |            |                       |     |    |
|    |                           |                          |                               |                  |                     |                    |                      |               |            |          |               |                 |                |                    |            |                       |     |    |
| ŝ  | ection 🛛 📥 expo           | t   O Bulk Operat        | ions                          |                  |                     |                    |                      |               |            |          |               |                 |                |                    |            |                       |     |    |
|    | Participant First<br>Name | Participant Last<br>Name | Participant Email             | Activity<br>Type | Mobility ID         | Sending<br>Country | Receiving<br>Country | Start Date    | End Date   | Complete | Report Status | Requested<br>On | Received<br>On | Recognition report | Extension? | Extension End<br>Date |     |    |
|    | Zdzisław                  | Wiśnia                   | zdzislaw.wisnia@testmail.com  | HE-SMS-T         | 16445-<br>MOB-00001 | France             | Armenia              | 13/04/2016    | 22/06/2016 | ~        | UNDELIVERED   | 06/09/2016      |                | NONE               | ×          |                       |     | P  |
|    | John                      | Smith                    | Stephen.Reid@ext.ec.europa.eu | HE-SMS-T         | 16445-<br>MOB-00003 | Armenia            | France               | 01/04/2016    | 23/06/2016 | ~        | Requested     | 12/09/2016      |                | NONE               | ×          |                       | - / | p  |
|    | Yom                       | Terry                    | yom.terry@email.com           | HE-STT-T         | 16445-<br>MOB-00004 | France             | Armenia              | 10/03/2016    | 18/05/2016 | ~        | UNDELIVERED   | 06/09/2016      |                | NONE               | ×          |                       |     | P  |
|    | Enja                      | Кау                      | helen.doyle@ext.ec.europa.eu  | HE-SMS-T         | 16445-<br>MOB-00002 | France             | Armenia              | 01/04/2016    | 28/05/2016 | ~        | Submitted     | 06/09/2016      | 06/09/2016     | Submitted          | ×          |                       |     | p  |
|    | 05 50 400                 |                          |                               |                  |                     |                    |                      |               |            |          |               |                 |                |                    |            |                       |     |    |
|    | 20 50 100                 |                          |                               |                  |                     |                    |                      |               |            |          |               |                 |                |                    |            |                       |     |    |
|    |                           |                          |                               |                  |                     |                    |                      |               |            |          |               |                 |                |                    |            |                       |     |    |

#### Participant Details.

To access the participant details, click View.

| nom   | e   project list          |                          |                               |                  |                     |                    | _                    |               |            |          |               |                 |                | EN change          | language   🔺 | Stephen REID (Ilpco   | ordinator)         | 🕞 logoi   |
|-------|---------------------------|--------------------------|-------------------------------|------------------|---------------------|--------------------|----------------------|---------------|------------|----------|---------------|-----------------|----------------|--------------------|--------------|-----------------------|--------------------|-----------|
|       | Mobil                     | Commission<br>ity tool ビ | AC Directorate-General for I  | Education a      | nd Culture          |                    |                      |               |            |          |               |                 |                |                    |              |                       |                    |           |
| ec    | t 2016-1-FR01-            | KA107-016445             | Details Dashboard Organ       | isations Ci      | ontacts Mobilities  | Mobility Impo      | rt - Export          | Budget Report | s          |          |               |                 |                |                    |              |                       |                    |           |
| c     |                           | Participant Report(s     |                               |                  |                     |                    |                      |               |            |          |               |                 |                |                    |              |                       | •                  | Create    |
| 4     | Complete 🙆                | Draft 🔘                  |                               |                  |                     |                    |                      |               |            |          |               |                 |                |                    |              |                       |                    |           |
| ro    | h in 4 records            |                          |                               |                  |                     |                    |                      |               |            |          |               |                 |                |                    |              |                       |                    | ٩         |
| e     | lection 🕴 🕹 expo          | rt   O Bulk Operati      | ons                           |                  |                     |                    |                      |               |            |          |               |                 |                |                    |              |                       |                    | a         |
|       | Participant First<br>Name | Participant Last<br>Name | Participant Email             | Activity<br>Type | Mobility ID         | Sending<br>Country | Receiving<br>Country | Start Date    | End Date   | Complete | Report Status | Requested<br>On | Received<br>On | Recognition report | Extension?   | Extension End<br>Date |                    |           |
|       | Zdzisław                  | Wišnia                   | zdzislaw.wisnia@testmail.com  | HE-SMS-T         | 16445-<br>MOB-00001 | France             | Armenia              | 13/04/2016    | 22/06/2016 | *        | UNDELIVERED   | 06/09/2016      |                | NONE               | ×            |                       |                    | ¢ ĝ       |
|       | John                      | Smith                    | Stephen Reid@ext.ec.europa.eu | HE-SMS-T         | 16445-<br>MOB-00003 | Armenia            | France               | 01/04/2016    | 23/06/2016 | ~        | Requested     | 12/09/2016      |                | NONE               | ×            |                       | -                  | P â       |
|       | Yom                       | Terry                    | yom.terry@email.com           | HE-STT-T         | 16445-<br>MOB-00004 | France             | Armenia              | 10/03/2016    | 18/05/2016 | ~        | UNDELIVERED   | 06/09/2016      |                | NONE               | ×            |                       | -                  | 自         |
|       | Enja                      | Кау                      | helen.doyle@ext.ec.europa.eu  | HE-SMS-T         | 16445-<br>MOB-00002 | France             | Armenia              | 01/04/2016    | 28/05/2016 | ~        | Submitted     | 06/09/2016      | 06/09/2016     | Submitted          | ж            |                       |                    | P 🔒       |
| 0     | 25 50 100                 |                          |                               |                  |                     |                    |                      |               |            |          |               |                 |                |                    |              |                       | $\left\{ \right\}$ |           |
|       |                           |                          |                               |                  |                     |                    |                      |               |            |          |               |                 |                |                    |              |                       | Ш                  |           |
| bilit | ly Tool+ 2.6 • 09/09/     | 2016 14:46:16            |                               |                  |                     |                    |                      |               |            |          |               |                 |                |                    |              |                       | Leg                | al notice |
|       |                           |                          |                               |                  |                     |                    |                      |               |            |          |               |                 |                |                    |              |                       |                    |           |

## **Recognition report tab.**

The **Recognition report** tab indicates the status of the report. The status will change to submitted the day after the actual submission by the participant. To view the Recognition report, click on **Download PDF**.

| Nothing to save                                                                                                    | Abbility D                                                                                                    | Increment, succent increment of days ago                                                                                                    | Er-andari , atuvent moving for anuares for Form Partner Countries                                                                                                    | re-omo-i , atquest mounty for atques for form ratifier opunities                                                                                                    | REFE T - Studient mobility for Studien Tollorow Battery Countries (v)                                                                                                    |                                                                                                    | ne-ama-1 : atudent mobility                                           | for Studies To/Erom Bartner Countries                                                                           | Tel 12 Cong-term activity                    |                                                     |                                         | -,                                                                                 | e e piere           |
|----------------------------------------------------------------------------------------------------|----------------------------------------------------------------------------------------------------|----------------------------------------------------------------------------------------------------|----------------------------------------------------------------------------------------------------|----------------------------------------------------------------------------------------------------|----------------------------------------------------------------------------------------------------|----------------------------------------------------------------------------------------------------|-----------------------------------------------------------------------|----------------------------------------------------------------------------------------------------|----------------------------------------------|-----------------------------------------------------|-----------------------------------------|------------------------------------------------------------------------------------|---------------------|
| Nothing to save                                                                                                    | Nothing to save                                                                                                    | Mathana ta Anim                                                                                                    |                                                                                                    | 腔 Mobility saved 6 days ago                                                                                                    | sma-1, student mobility for studies for Form Partner Countries                                                                                                    | VE To Chudent mehilibu fee Chudies TelFeem Bertaes Countries                                                                                                    |                                                                       | for studies for rom rather Countries                                                                            |                                              |                                                     |                                         | 🖺 Mobility saved 6 days ago                                                        |                     |
|                                                                                                    |                                                                                                    | nounny to                                                                                                    | Aity D Nothing to save                                                                                                    |                                                                                                    | 🔤 Mobility saved 6 days ago                                                                                                    | MS-T : Student mobility for Studies To/From Partner Countries - 😢 Completing accomp                                                                                                    | bility ID                                                             |                                                                                                    |                                              |                                                     |                                         | Nothing                                                                            | g to save           |
| 16445-MOB-00002                                                                                                    | 16445-MOB-00002                                                                                                    | 16445-MOB-00002                                                                                                    |                                                                                                    | Nothing to save                                                                                                    | ID Nothing to save                                                                                                    | MS-T_: Student mobility for Studies To/From Partner Countries Processing Comparison of Comparison of | 6445-MOB-00002                                                        |                                                                                                    |                                              |                                                     |                                         |                                                                                    |                     |
| HETORY MFORMATION                                                                                                    | HETORY INFORMATION                                                                                                    |                                                                                                    | 445-MOB-0002                                                                                                    | Nothing to save                                                                                                    | ID Nothing to save K5-M08-0002                                                                                                    | MS-T_: Student mobility for Studies To/From Partner Countries  Mobility saved 6 days ago Nothing to save Nothing to save                                                                                                    | Force Majeure ?                                                       |                                                                                                    |                                              |                                                     |                                         | HISTORY INFORMATION                                                                |                     |
| Force Majeure ?                                                                                                    | Force Majeure ?                                                                                                    | Force Majeure ?                                                                                                    | HISTORY INFORMATION HISTORY INFORMATION OVCE Majeure ?                                                                                                    | Nothing to save S445-MOB-00002 Force Majoure ?                                                                                                    | ID Idobity save 6 days ago Idobity save Idobity save Ido                                                                                                    | MS-T: Student mobility for Studies To/From Partner Countries                                                                                                    |                                                                       |                                                                                                    |                                              |                                                     |                                         | Created on 05/09/2016 18:23:21 by Heler<br>Updated on 06/09/2016 09:37:25 by Step! | h DOYLE<br>hen REID |
| Force Majeure ?     Created on 0509/2016 18:23:21 by Helen DO'LE     Updated on 0509/2016 09:37:25 by Stephen REID                                                                                                    | Force Majeure ?     Created on 05/09/2015 15:23:21 by Helen DOVLE     Updated on 05/09/2015 09:37:25 by Stephen REID                                                                                                    | Force Majeure ?  Force Majeure ?  Created on 05/09/2015 18:23:21 by Helen DO'LE  Updated on 05/09/2016 09:37:25 by Stephen REID                                                                                                    | HISTORY INFORMATION Force Majeure ? Created on 05092015 18 23 21 by Helen DOYLE Updated on 05092015 09 33 725 by Shiphen REID                                                                                                    | NIRY ID  AND HOT INFORMATION  Force Majeure ?  Created on 050982016 19:23:21 by Helen DOYLE Updated on 06092016 09:37:25 by Stephen REID                                                                                                    | ID A54-MOB-00002 A54-MOB-00002 A57-VI INFORMATION INSTORY INFORMATION INSTORY INFORMATION INSTORY INFORMATION Updated on 05092015 1923221 by Helen DOYLE Updated on 05092015 1923221 by Helen DOYLE Updated on 05092015 1923221 by Helen DOYLE Updated on 05092015 1923221 by Helen DOYLE Updated on 05092015 1923221 by Helen DOYLE Updated on 05092015 1923221 by Helen DOYLE Updated on 05092015 1923221 by Helen DOYLE Updated on 05092015 1923221 by Helen DOYLE Updated on 05092015 1923221 by Helen DOYLE Updated on 05092015 1923221 by Helen DOYLE Updated on 05092015 192321 by Helen DOYLE Updated on 05092015 192321 by Helen DOYLE Updated on 05092015 192321 by Helen DOYLE Updated on 05092015 192321 by Helen DOYLE Updated on 05092015 192321 by Helen DOYLE Updated on 05092015 093725 by Stephen REID                                                                                                    | MS-T: Studient mobility for Studies To/From Partner Countries  MS-T: Student mobility for Studies To/From Partner Countries  MS-T: Student mobility for Studies To/From Partner Countries  Nothing to save  Nothing to save Nothing to save  Nothing to save  Nothing to save  Nothing to save  Nothing to save  Nothing to save Nothing to save  Nothing  | RTICIPANT                                                             |                                                                                                    | J L                                          |                                                     |                                         |                                                                                    |                     |
|                                                                                                    |                                                                                                    | Force Majeure ?  Force Majeure ?  Created on 05/09/2016 19:23:21 by Helen DO'LE  Updated on 06/09/2016 09:37:25 by Stephen RED  WRTICIPAUT                                                                                                    | S446-MOB-00002     HISTORY INFORMATION       Force Majeure ?     Created on 05092016 18:23:21 by Helien DO'ILE<br>Updated on 05092016 09:37:25 by Stephen REID       KCIPANIT     L                                                                                                    | hity ID IG44-MOB-00002 Force Majeure ? TICIPANIT IGENATION IGENATION IGENATI                                                                                                    | Image: market in the same intervention of the same intervention of the same int                                                                                                    | MS-T: Studies To/From Partner Countries Countries Countr |                                                                       | The second second second second second second second second second second second second second second second se |                                              |                                                     |                                         |                                                                                    |                     |
| Created on 0508/2016 19:23:21 by Helen DO'LE Updated on 0608/2016 09:37:25 by Stephen REID                                                                                                    | Created on 0509/2016 09:37:25 ty Stephen REID                                                                                                    | Force Majeure ?      Created on 05/002016 18:2321 by Helen DOYLE      Updated on 06/002016 00:37:25 by Stephen REID                                                                                                    | HIGTIPANT                                                                                                    | Initial Section Control     Nothing to save       Force Majoure ?     Initial Control Science 2015 18:23:21 by Helphan REID       Initial Control     Updated on 05:09:2016 09:37:25 by Stephan REID                                                                                                    | Image: market bit is save     Nothing to save       Image: market bit is save     Nothing to save       Image: market bit is save     Nothing to save       Image: market bit is save     Nothing to save                                                                                                    | MS-T: Studient mobility for Studies To/From Partner Countries  MS-T: Student mobility for Studies To/From Partner Countries  MS-T: Student mobility for Studies To/From Partner Countries  Nothing to save  Nothing to save Nothing to save  Nothing to save  Nothing to save  Nothing to save  Nothing to save  Nothing to save  Nothing to save  Nothing | Participant Data Participat                                           | nl Report 🧹 Recognition of Learning Outcom                                                                      | nes (1 max. 1) Recognition rep               | port 🗸                                              |                                         |                                                                                    |                     |
| ■ Force Majeure ?       Created on 05092015 15:22:21 by Helen DO'LE       Updated on 05092016 09:37:25 by Stephen REID       Participant Data     Participant Report ✓       Recognition report ✓                                                                                                    | ☐ Farce Majeure ?       Created on 0509/2016 10:23:21 by Helen DO'LE       Updated on 0509/2016 00:37:25 by Stephen REID       ARTICIPANT       Participant Data       Participant Report ✓       Recognition report ✓                                                                                                    | Force Majeure ?     Created on 05/09/2016 16:2:3:1 by Helen DO'LE     Updated on 05/09/2016 00:37:25 by Stephen REID     ARTICIPANT     Participant Data     Participant Report ✓ Recognition report ✓                                                                                                    | HSTORY MFORMATION Force Majeure 7  TCIPANT  Icipant Data Participant Report  Recognition of Learning Outcomes (1 max. 1) Recognition report  Recognition report  Reco                                                                                                    | billing to     Nothing to save       Ide44-MOB-00002     HSTORY MPORNATION       Force Majeure ?     HSTORY MPORNATION       Created on 05/09/2016 10:37:25 by Stephen REID     Updated on 06/09/2016 00:37:25 by Stephen REID       Stricipant Data     Participant Report ✓     Recognition report ✓                                                                                                    | Image: Comparison of Learning Outcomes (1 max. 1)       Recognition report                                                                                                    | MS-T: Student mobility for Studies To/From Partner Countries  MS-T: Student mobility for Studies To/From Partner Countries  MS-T: Student mobility for Studies To/From Partner Countries  MS-T: Student mobility for Studies To/From Partner Countries  Nothing to save  Nothing to save  Nothing to save  Nothing to save  Nothing to save  Recognition of Learning Outcomes (1 max. 1)  Recognition report  Recognition report  Recognit | Statu                                                                 | is Request Date                                                                                                 | Submit D                                     | Date                                                |                                         |                                                                                    |                     |
| I force Majeure ?     Created on 05008/2015 19:23:21 by Helen DO'LE       ARTICIPANT     Participant Report ✓       Participant Data     Participant Report ✓       Status     Recognition of Learning Outcomes (1 max. 1)       Recognition report ✓                                                                                                    | ■ Force Majeure ?       Created on 050502015 18:23:21 by Helen DO'LE       Updated on 050502015 09:37:25 by Stephen RED       Participant Data     Participant Report ✓       2     Status       Recognition of Learning Outcomes (1 max: 1)       Recognition report ✓                                                                                                    | Force Majeure 7     Created on 05/09/2016 16/2.21 by Helon DOVLE       RRTICIPANT     Validated on 06/09/2016 00.37.25 by Stephen REID       Participant Data     Participant Report        2     Status     Request Date                                                                                                    | S445-MOB-0002<br>Force Majeure 7<br>TCIPANT<br>TCIPANT<br>ttapant Data Participant Report ✓ Recognition of Learning Outcomes (1 mar. 1)<br>Status Request Date Submit Date                                                                                                    | billing to save       Force Majoure ?       Force Majoure ?       Created on 05/09/2016 00.37.25 by Stephen REID       Created on 05/09/2016 00.37.25 by Stephen REID       atticipant Data     Participant Report *       Status     Recognition of Learning Outcomes (1 max. 1)       Recognition report *                                                                                                    | Image: Comparison of Learning Outcomes (1 max. 1)       Notify save 6 days age         Image: Comparison of Learning Outcomes (1 max. 1)       Recognition report ✓         Status       Request Date                                                                                                    | MS-T: Student mobility for Studies To/From Partner Countries  MS-T: Student mobility for Studies To/From Partner Countries  MS-T: Student mobility for Studies  MS-T: Student mobility for Studies  MS-T: Student mobility for Studies  MS-T: Student mobility for Studies  MS-T: Student mobility for Studies  MS-T: Student mobility for Studies  MS-T: Student mobility for Studies  MS-T: Student mobility for Studies  MS-T: Student mobility for Studies  MS-T: Student mobility for Studies  MS-T: Student mobility for Studies  MS-T: Student mobility for Studies  MS-T: Student mobility for Studies  MS-T: Student mobility for Studies  MS-T: Studies  MS-T: St | 7382 Subm                                                             | nitted 07/09/2016                                                                                               | 08/09/201                                    | 16                                                  | Download PDF                            |                                                                                    |                     |
| Participant Report V     Recognition of Learning Outcomes (1 max. 1)     Recognition report V     Created on 050802016 09.37.25 by Skiphen REID       Participant Report V     Recognition of Learning Outcomes (1 max. 1)     Recognition report V       27.32     Submitted     07/09/2016     08/09/2016                                                                                                    | Participant Data     Participant Report V     Recognition of Learning Outcomes (1 max. 1)     Recognition report V     Contract of the observation of the observation of | Force Majeure ?     Created on 05092016 18:2321 by Helen DO'LE       ARTICIPANT     Created on 05092016 09:3725 by Stephen REID       Participant Report ✔     Recognition report ✔       D     Status     Request Date       27382     Submited     07/052016     08/052016                                                                                                    | Reconstruction of Learning OutComes (1 max: 1) Recognition report  Recognition report                                                                                                    | billing to save       Force Majeure ?       Force Majeure ?       stricePAult T       stricePault Total       Status       Recognition of Learning Outcomes (1 max 1)       Recognition report        32     Submited       07092016     00092016       00092016     00092016                                                                                                    | Image: Control of the control of the control of t                                                                                                    | MS-T : Student mobility for Studies To/From Partner Countries   MGE-T : Student mobility for Studies To/From Partner Countries     MGE-00002     ** Majewre ?     ** Majewre ?   <                                                                                                    |                                                                       |                                                                                                    |                                              |                                                     |                                         |                                                                                    |                     |
| error Majoure ?                                                                                                    | Participant Data Participant Report V Recognition of Learning Outcomes (1 max. 1) Recognition report V Recognition report V   Status Request Date Submit Date   0 Status Request Date Download PDF                                                                                                    | Force Majeure ?       INSTRUCT WORKADON         ARTICLEPAUT       Created on 050092015 18:23.21 by Helen DOVLE         Participant Data       Participant Report ♥         Recognition of Learning Outcomes (1 max. 1)       Recognition report ♥         No       Status       Request Date         Sybmited       07/05/2016       08/09/2016       Download PDF                                                                                                    | Record Majeure ?  Force Majeure ?  Force                                                                                                    | bit bit     ided-5-0002        if cos Majeure ?     if cos Majeure ?     if cos Majeu                                                                                                    | Image: Image: Image                                                                                                    | MS-T: Student mobility for Studies To/From Partner Countries                                                                                                    | ом / то                                                               |                                                                                                    |                                              |                                                     |                                         |                                                                                    |                     |
| Participant Report Recognition of Learning Outcomes (1 max. 1)     Recognition report     Recognition report     D   Status   Request Date   Submited   0700/2016   80/92016   00/10     Status   Recognition report     Commised PDF     Commised PDF     Commised PDF     Commised PDF     Commised PDF     Commised PDF                                                                                                    | Participant Data Participant Report V Recognition of Learning Outcomes (1 max. 1)   Recognition of Learning Outcomes (1 max. 1)   Recognition report V   Recognition of Learning Outcomes (1 max. 1)   Recognition of Learning Outcomes (1 max. 1)   Recognition of Learning Outcomes (1 max. 1)   Recognition report V   Recognition of Learning Outcomes (1 max. 1)   Recognition of Learning Outcomes (1 max. 1)   Recognition report V   Download PDF   Recognition of Learning Outcomes (1 max. 1)   Recognition report V   Recognition of Learning Outcomes (1 max. 1)   Recognition report V   Recognition report V   Download PDF   Recognition of Learning Outcomes (1 max. 1)   Recognition report V   Download PDF Download PDF Recognition report V Recognition report V Recogniti                                                                                                    | Force Majeure ?     Force Majeure ?     Cented in 0500/2015 18:23:21 by Helen DOVLE     Updated on 0500/2015 09:37:25 by Stephen RED     Directopant Data     Request Date     Submited     00   Status   Request Date   00   Status   00   Status   00   Status   00   00   Status   00   00   00   00   00   00   00   00   00   00   00   00   00   00   00   00   00   00   00   00   00   00   00   00   00   00   00   00   00   00   00   00   00   00   00   00   00    00   00   00   00   00   00   00   00   00   00   00   00   00   00   00   00   00   00   00   00    00   00 <td>B445-M08-0002       INTERVIEW PROBUME         Force Majoure 7       Interview Production of Learning Outcomes (1 max. 1)         Recognition of Learning Outcomes (1 max. 1)       Recognition report Image         Status       Request Date         Status       Request Date         Status       07/09/2016         B2       Submitted         07/09/2016       08/09/2016         Download PDF</td> <td>billing to save     Redsholds     For the layere ?     RTCIPANT     attricpant Data     Participant Report v     Recognition report v     Status     Request Data     Status     Request Data     Submit dati     Outcomes (1 max. 1)     Recognition report v     Status     Request Data     Submit dati     Outcomes (2 max. 1)     Download PDF     N/TO     Total Status     Status     Recognition report v     Submit dati     Outcomes (2 max. 1)     Recognition report v     Status     Request Data     Submit Data     Outcomes (2 max. 1)     Recognition report v     Submit Data     Outcomes (2 max. 1)     Recognition report v     Submit Data     Outcomes (2 max. 1)     Recognition report v     Submit Data     Outcomes (2 max. 1)     Recognition report v     Recognition report v     Recognition report v     Recognition report v     Recognition report v</td> <td>Image: Comparise and parts       Image: Comparise and parts       <t< td=""><td>MS-T : Student mobility for Studies To/From Partner Countries  MS-T : Student mobility for Studies To/From Partner Countries  MS-T : Stude mobility for Studies To/From Partner Countries  MS-T : Stude mobility for Studies To/From Partner Countries  MS-T : Stude mobility for Studies To/From Partner Countries  MS-T : Stude mobility for Studies To/From Partner Countries  MS-T : Stude mobility for Studies To/From Partner Countries  MS-T : Stude mobility for Studies To/From Partner Countries  MS-T : Stude mobility for Studies To/From Partner Countries  MS-T : Stude mobility for Studies To/From Partner Countries  MS-T : Stude mobility for Studies To/From Partner Countries  MS-T : Stude mobility for Studies To/From Partner Countries  MS-T : Stude mobility for Studies To/From Partner Countries  MS-T : Stude mobility for Studies To/From Partner Countries  MS-T : Stude mobility for Studies To/From Partner Countries  MS-T : Stude mobility for Studies To/From Partner  MS-T : Stude mobility for Stude mobility for Studies  MS-T : Stude mobility for Studies  MS-T : Stude mobility for Stude mobility for Stude mobility for Stude mobility for Stude mobility for Stude mobility for Stude mobility for Stude mobility for Stude mob</td><td>OM / TO <math display="inline">% \mathcal{T}_{\mathcal{T}}</math> ding Organisation <math display="inline">\mathcal{C}</math></td><td>(create)</td><td>Erasmus Code</td><td>Sending Country</td><td>Sending City</td><td></td><td></td></t<></td> | B445-M08-0002       INTERVIEW PROBUME         Force Majoure 7       Interview Production of Learning Outcomes (1 max. 1)         Recognition of Learning Outcomes (1 max. 1)       Recognition report Image         Status       Request Date         Status       Request Date         Status       07/09/2016         B2       Submitted         07/09/2016       08/09/2016         Download PDF                                                                                                    | billing to save     Redsholds     For the layere ?     RTCIPANT     attricpant Data     Participant Report v     Recognition report v     Status     Request Data     Status     Request Data     Submit dati     Outcomes (1 max. 1)     Recognition report v     Status     Request Data     Submit dati     Outcomes (2 max. 1)     Download PDF     N/TO     Total Status     Status     Recognition report v     Submit dati     Outcomes (2 max. 1)     Recognition report v     Status     Request Data     Submit Data     Outcomes (2 max. 1)     Recognition report v     Submit Data     Outcomes (2 max. 1)     Recognition report v     Submit Data     Outcomes (2 max. 1)     Recognition report v     Submit Data     Outcomes (2 max. 1)     Recognition report v     Recognition report v     Recognition report v     Recognition report v     Recognition report v                                                                                                    | Image: Comparise and parts       Image: Comparise and parts       Image: Comparise and parts <t< td=""><td>MS-T : Student mobility for Studies To/From Partner Countries  MS-T : Student mobility for Studies To/From Partner Countries  MS-T : Stude mobility for Studies To/From Partner Countries  MS-T : Stude mobility for Studies To/From Partner Countries  MS-T : Stude mobility for Studies To/From Partner Countries  MS-T : Stude mobility for Studies To/From Partner Countries  MS-T : Stude mobility for Studies To/From Partner Countries  MS-T : Stude mobility for Studies To/From Partner Countries  MS-T : Stude mobility for Studies To/From Partner Countries  MS-T : Stude mobility for Studies To/From Partner Countries  MS-T : Stude mobility for Studies To/From Partner Countries  MS-T : Stude mobility for Studies To/From Partner Countries  MS-T : Stude mobility for Studies To/From Partner Countries  MS-T : Stude mobility for Studies To/From Partner Countries  MS-T : Stude mobility for Studies To/From Partner Countries  MS-T : Stude mobility for Studies To/From Partner  MS-T : Stude mobility for Stude mobility for Studies  MS-T : Stude mobility for Studies  MS-T : Stude mobility for Stude mobility for Stude mobility for Stude mobility for Stude mobility for Stude mobility for Stude mobility for Stude mobility for Stude mob</td><td>OM / TO <math display="inline">% \mathcal{T}_{\mathcal{T}}</math> ding Organisation <math display="inline">\mathcal{C}</math></td><td>(create)</td><td>Erasmus Code</td><td>Sending Country</td><td>Sending City</td><td></td><td></td></t<> | MS-T : Student mobility for Studies To/From Partner Countries  MS-T : Student mobility for Studies To/From Partner Countries  MS-T : Stude mobility for Studies To/From Partner Countries  MS-T : Stude mobility for Studies To/From Partner Countries  MS-T : Stude mobility for Studies To/From Partner Countries  MS-T : Stude mobility for Studies To/From Partner Countries  MS-T : Stude mobility for Studies To/From Partner Countries  MS-T : Stude mobility for Studies To/From Partner Countries  MS-T : Stude mobility for Studies To/From Partner Countries  MS-T : Stude mobility for Studies To/From Partner Countries  MS-T : Stude mobility for Studies To/From Partner Countries  MS-T : Stude mobility for Studies To/From Partner Countries  MS-T : Stude mobility for Studies To/From Partner Countries  MS-T : Stude mobility for Studies To/From Partner Countries  MS-T : Stude mobility for Studies To/From Partner Countries  MS-T : Stude mobility for Studies To/From Partner  MS-T : Stude mobility for Stude mobility for Studies  MS-T : Stude mobility for Studies  MS-T : Stude mobility for Stude mobility for Stude mobility for Stude mobility for Stude mobility for Stude mobility for Stude mobility for Stude mobility for Stude mob | OM / TO $% \mathcal{T}_{\mathcal{T}}$ ding Organisation $\mathcal{C}$ | (create)                                                                                                    | Erasmus Code                                 | Sending Country                                     | Sending City                            |                                                                                    |                     |
| I for cos Majeure ?   Art TCICEPANT   Participant Report V   Recognition of Learning Culcicones (1 max. 1)   Recognition report V   Recognition report V   Recognition report V   Recognition report V   Recognition report V   Recognition report V   Recognition report V   Recognition report V   Recognition report V   Recognition report V   Recognition report V   0 Status   Recognition report V   2 Submitted   0 Status   0 Status   2 Submitted   0 Status   0 Status   0 <td>Participant Created on 0500/2016 0.3.7.25 by Shephen RED     Participant Data Participant Report v     Recognition report v     Status     Request Date     Submit Date     D     Status     Request Date     Submit date     D     Status     Request Date     Submit date     D     Status     Request Date     Submit date     D     Status     Request Date     Submit date     Dimension ()     result () Participant ()     Restring () Participant ()     Restring () Participant</td> <td>is force Majeure ?     ARTICIPANT     Participant Data     Regress Data     Regress Data     Reg</td> <td>B445-M0B-0002     Fore Majeure ?     TCIPANT     TCIPANT     TCIPANT     Status     Request Data     Other Status     Request Data     Other Status     Request Data     Other Status     Request Data     Other Status     Request Data     Other Status     Request Data     Other Status     Request Data     Other Status     Request Data     Other Status     Request Data     Other Status     Request Data     Other Status     Request Data     Other Status     Request Data     Other Status     Request Data     Other Status     Request Data     Other Status     Request Data     Recognition of Legend Data     Recognition of Legend Data     Recognition of Legend Data     Recognition of Legend Data     Recognition of Legend Data     Recognition of Legend Data     Recognition of Legend Data     Recognition of Legend Data     Recognition of Legend Data</td> <td>isdat     isdat     isdat</td> <td>Image: Control of Learning Outcomes (1 mor. 1)       Recognition report ↓       Centrol of Learning Outcomes (1 mor. 1)       Recognition report ↓       Centrol of Learning Outcomes (1 mor. 1)       Recognition report ↓         Status       Request Date       Submit Date       Centrol of DF       Centrol of Control of Centrol of Cen</td> <td>MS-T_: Student mobility for Studies To/From Partner Countries          MS-T_: Student mobility for Studies To/From Partner Countries       Image: Countries       Image: Countries<td>OM / TO<br/>ding Organisation ♡<br/>Jniversité Paris-Sud</td><td>seele (v</td><td>Frasmus Code</td><td>Sending Country<br/>FR : France</td><td>Sending City<br/>• Orsay</td><td></td><td></td></td> | Participant Created on 0500/2016 0.3.7.25 by Shephen RED     Participant Data Participant Report v     Recognition report v     Status     Request Date     Submit Date     D     Status     Request Date     Submit date     D     Status     Request Date     Submit date     D     Status     Request Date     Submit date     D     Status     Request Date     Submit date     Dimension ()     result () Participant ()     Restring () Participant ()     Restring () Participant                                                                                                    | is force Majeure ?     ARTICIPANT     Participant Data     Regress Data     Regress Data     Reg                                                                                                    | B445-M0B-0002     Fore Majeure ?     TCIPANT     TCIPANT     TCIPANT     Status     Request Data     Other Status     Request Data     Other Status     Request Data     Other Status     Request Data     Other Status     Request Data     Other Status     Request Data     Other Status     Request Data     Other Status     Request Data     Other Status     Request Data     Other Status     Request Data     Other Status     Request Data     Other Status     Request Data     Other Status     Request Data     Other Status     Request Data     Other Status     Request Data     Recognition of Legend Data     Recognition of Legend Data     Recognition of Legend Data     Recognition of Legend Data     Recognition of Legend Data     Recognition of Legend Data     Recognition of Legend Data     Recognition of Legend Data     Recognition of Legend Data                                                                                                    | isdat     isdat                                                                                                    | Image: Control of Learning Outcomes (1 mor. 1)       Recognition report ↓       Centrol of Learning Outcomes (1 mor. 1)       Recognition report ↓       Centrol of Learning Outcomes (1 mor. 1)       Recognition report ↓         Status       Request Date       Submit Date       Centrol of DF       Centrol of Control of Centrol of Cen                                                                                                    | MS-T_: Student mobility for Studies To/From Partner Countries          MS-T_: Student mobility for Studies To/From Partner Countries       Image: Countries       Image: Countries <td>OM / TO<br/>ding Organisation ♡<br/>Jniversité Paris-Sud</td> <td>seele (v</td> <td>Frasmus Code</td> <td>Sending Country<br/>FR : France</td> <td>Sending City<br/>• Orsay</td> <td></td> <td></td>                                                                                                    | OM / TO<br>ding Organisation ♡<br>Jniversité Paris-Sud                | seele (v                                                                                                    | Frasmus Code                                 | Sending Country<br>FR : France                      | Sending City<br>• Orsay                 |                                                                                    |                     |
| Image: Image: Imag                                                                                                    | Partic Mayeure ?                                                                                                    | Force Majoure 2     Participant Data     Participant Data     Recognition report     Recognition report    <                                                                                                    | HANDB-0002<br>Force Majeure ?<br>TOPANT<br>TOPANT<br>TOPANT<br>TOPANT<br>TopAnisation ○ Recognition of Learning Octoones (1 mar. 1)<br>Recognition report ↓<br>Recognition report ↓<br>Recognitio | Ideat-ancel     Ideat-ancel     Force Majeure 7     Increasing Construct     Increasing Construct <td>Image: Image: Image</td> <td>MS-T_I Student mobility for Studies To/Prom Pather Countries          MS-T_I       Note-shows       Noting to save         NoB-60002       Image: Status       Recognition of Learning Outcomes (1 max. 1)       Recognition report &lt;</td> PAIT       Image: Status       Recognition of Learning Outcomes (1 max. 1)       Recognition report        Image: Status Report        Image: Status Report | Image: Image: Image                                                                                                    | MS-T_I Student mobility for Studies To/Prom Pather Countries          MS-T_I       Note-shows       Noting to save         NoB-60002       Image: Status       Recognition of Learning Outcomes (1 max. 1)       Recognition report <                                                                                                    | OM / TO<br>ding Organisation C<br>Jniversité Paris-Sud                | (ceale) (V                                                                                                    | Erasmus Code                                 | Sending Country<br>FR : France<br>Receiving Country | Sending City<br>Orsay<br>Receiving City |                                                                                    |                     |
| Force Majeure ?       Created on 05:09/2016 18:23:21 by Helen DOVLE       Updated on 05:09/2016 19:37:25 by Stephen REID       PARTICIPAULT       Participant Data       Participant Data       Participant Cata       Recognition of Learning Outcomes (1 max. 1)       Recognition report ✓                                                                                                    | Force Majeure ?       Created on 05/09/2016 18:23/21 by Helen DOVLE         Updated on 05/09/2016 09:37/25 by Stephen REID         PARTICIPANT         Participant Data       Participant Report ✓         Recognition of Learning Outcomes (1 max. 1)       Recognition report ✓                                                                                                    | Force Majeure ?       Created on 05092015 18:23:21 by Helen DOTLE         PARTICIPANT       Updated on 05092016 09:37:25 by Stephen REID         Participant Data       Participant Report ✓       Recognition of Learning Outcomes (1 max. 1)                                                                                                    | HALE-AMOB-00002  Force Majeure ?  TCIPANT  Lspant Report  Recognition of Learning Outcomes (1 max. 1) Recognition report  Recognition report                                                                                                    | Nothing to save  Nothing to save  Nothi                                                                                                    | Image: market based in the same set of the same set of the sam                                                                                                    | MS-T: Student mobility for Studies To/From Partner Countries  MS-T: Student mobility for Studies To/From Partner Countries  MS-T: Studies To/From Partner Countries  MS-T: Studies To/From Partner Countries  MS-T: Studies To/From Partner  MS-T: Studies To/From Partner  MS-T: | Statu<br>7382 Subm                                                    | is Request Date                                                                                                 | Submit D<br>08/09/201                        | Date<br>16                                          | Download PDF                            |                                                                                    |                     |
| Port ✓ Recognition of Learning Outcomes (1 max 1) Recognition report ✓ Recognition section 2 Submit Date                                                                                                    | Port ✓ Recognition of Learning Outcomes (1 max. 1) Recognition report ✓ Recognition report ✓ Submit Date                                                                                                    | port ✓ Recognition of Learning Oulcomes († max. 1)<br>Recognition report ✓<br>Request Date                                                                                                    | port ✓ Recognition of Learning Outcomes (1 max. 1)<br>Request Date Submit Date                                                                                                    | Port ✓ Recognition of Learning Outcomes (1 max 1) Recognition report ✓ Submit Date                                                                                                    | Image: Comparison of Learning Outcomes (1 max 1)       Recognition report √         Request Date       Submit Date                                                                                                    | tudies To/From Partner Countries                                                                                                    | itted                                                                 | 07/09/2016                                                                                                    | 08/09/201                                    | 16                                                  | Download PDF                            |                                                                                    |                     |
| ■ Force Majeure ?     Created on 05092015 18:22:21 by Helen DOVLE       PARTICIPANT     Participant Data     Participant Report ✓       Participant Data     Participant Quicomes (1 max. 1)     Recognition report ✓       ID     Status     Request Date                                                                                                    | Image: Participant Data       Participant Report ✓       Recognition of Learning Outcomes (1 max. 1)       Recognition report ✓       Created on 05092016 10:23.21 by Helen DO'N.E         UD       Status       Request Date       Submit Date       Submit Date                                                                                                    | Force Majeure ?     INSTRUCT WORKANDON       PARTICIPANT     Created on 05/09/2016 16/23/21 by Helen DOVLE       Participant Data     Participant Report ✓       Recognition report ✓       ID     Status       Request Date                                                                                                    | HALF-AND B-00002  Force Majeure ?  Force Majeure ?  TCIPANT  tcipant Data Partcipant Report  Recognition of Learning Outcomes (1 max. 1) Recognition report  Status Request Date Submit Date                                                                                                    | Nothing to save       Intervent Report       Intervent Report       States       Recognition of Learning Outcomes (1 max. 1)       Recognition report                                                                                                    | Image: Comparison of Learning Outcomes (1 max. 1)       Recognition report ↓         Status       Request Date                                                                                                    | MS-T: Student mobility for Studies To/From Partner Countries  Nothing to save Nothing to save  | 7382 Subm                                                             | nitted 07/09/2016                                                                                               | 08/09/201                                    | 16                                                  | Download PDF                            |                                                                                    |                     |
| ■ Force Majeure ?       Created on 05/09/2015 19:23:21 by Helen DOVLE       Updated on 06/09/2016 09:37:25 by Skiphen REID       ARTICIPANT       Participant Data       Participant Data       Participant Report ✓       Recognition of Learning Outcomes (1 max. 1)                                                                                                    | ■ Force Majeure ?       Created on 05:09:2015 10:23:21 by Helen DO'LE       Updated on 05:09:2016 00:37:25 by Stephen RED       RARTICIPANT       Participant Data       Participant Report ✓       Recognition of Learning Outcomes (1 max. 1)       Recognition report ✓                                                                                                    | Force Majeure 7     Created on 05/09/2016 16:23:21 by Helen DOVLE       RRTICIPANT     Updated on 06/09/2016 00:37:25 by Stephen REID       Participant Data     Participant Report ✔   Recognition report ✔                                                                                                    | HSTORY MFORMATION Force Majeure 7 TCIPANT TCIPANT Icipant Data Participant Report  Recognition of Learning Outcomes (1 max. 1) Recognition report  Recognition report                                                                                                    | billing to     Nothing to save       Ide44-MOB-00002     HSTORY MPORNATION       Force Majeure ?     Created on 05/09/2015 19:23:21 by Helphan REID       CitCIPANT     Created on 05/09/2016 00:37:25 by Stephan REID       Mitcipant Data     Participant Report ✓       Recognition of Learning Outcomes (1 max: 1)     Recognition report ✓                                                                                                    | Image: Comparison of Learning Outcomes (1 max. 1)       Recognition report                                                                                                    | MS-T: Student mobility for Studies To/From Partner Countries  MS-T: Student mobility for Studies To/From Partner Countries  Nothing to save Nothing to save Nothing to save  Nothing to save  Nothing to save  Nothing to save  Nothing to save  Nothing to save  Nothing to save  Nothing to save  Nothing to save  Nothing to save  Nothing to save  Nothing to save  Recognition report  Recognition report  Recognition report  Recognition report  Recognition report  Nothing to save                                                                                                    | Statu<br>2222 Subm                                                    | is Request Date                                                                                                 | Submit D                                     | Date                                                | Developed PDE                           |                                                                                    |                     |
| Force Majeure ?      Created on 05092016 10:23:21 by Helen DO'LE Updated on 06092016 00:37:25 by Stephen REID  PARTICIPANT                                                                                                    | Force Majeure ?      Created on 05/09/2016 19:23:21 by Helon DOVLE Updated on 05/09/2016 09:37:25 by Stephen REID                                                                                                    | Force Majeure ?      Force Majeure ?      Created on 05092016 19:23:21 by Helen DOYLE      Updated on 0509/2016 09:37:25 by Stephen REID  PARTICIPANT                                                                                                    | HIGTIPANT                                                                                                    | Initial Section Control     Nothing to save       Force Majoure ?     Initial Control Science 2015 18:23:21 by Helphan REID       Initial Control     Updated on 05:09:2016 09:37:25 by Stephan REID                                                                                                    | Image: Comparison of the Comparison of the Compar                                                                                                    | MS-T: Student mobility for Studies To/From Partner Countries  MS-T: Student mobility for Studies To/From Partner Countries  MS-T: Studies To/From Partner Countries  MS-T: Studies To/From Partner Countries  MS-T: Studies To/From Partner Countries  MS-T: Studies To/From Partner Countries  MS-T: Studies To/From Partner Countries  MS-T: Studies To/From Partner  MS-T: Studies To/From Partner  MS-T: Studies To/From Partner  MS-T: Studies To/From Partner  MS-T: Studies To/From Partner  MS-T: Studies To/From Partner  MS-T: Studies To/From Partner  MS-T: Studies To/From Partner  MS-T: Studies To/From Partner  MS-T: Studie | Participant Data Participan<br>Statu                                  | In Report V Recognition of Learning Oulcon is Request Date                                                      | ses (1 max. 1) Recognition reported Submit D | port 🖌                                              |                                         |                                                                                    |                     |
| Force Majeure ?     Created on 05/09/2016 19:22:21 by Helen DO'LE     Updated on 06/09/2016 09:37:25 by Stephen REID     ARTICIPANT                                                                                                    | Force Majeure ? Created on 05/09/2016 08:32:21 by Helen DOVLE Updated on 06/09/2016 09:37:25 by Stephen REID ARTICIPANT                                                                                                    | Force Majeure ?  Force Majeure ?  Created on 0509/2016 18:23:21 by Helen DO'LE Updated on 0509/2016 00:37:25 by Stephen REID  ARTICIPANT                                                                                                    | Force Majeure ?  KCIPANT KCIPANT                                                                                                    | hity ID IIII IIIIIIIIIIIIIIIIIIIIIIIIIIIIII                                                                                                    | ID Nothing to save Nothing to save Nothing to                                                                                                    | MS-T: Studient mobility for Studies To/From Partner Countries  MS-T: Student mobility for Studies To/From Partner Countries  MS-T: Student mobility for Studies To/From Partner Countries  Nothing to save  Nothing to save Nothing to save  Nothing to save  Nothing to save  Nothing to save  Nothing to save  Nothing to save  Nothing to save  Nothing |                                                                       |                                                                                                    |                                              |                                                     |                                         |                                                                                    |                     |
| Force Majeure ? Created on 05092016 18:23:21 by Helen DO'LE Updated on 06092016 09:37:25 by Stephen REID RTICIPANT                                                                                                    | Force Majeure ? Created on 05/09/2016 18:23:21 by Helen DOYLE Updated on 05/09/2016 09:37:25 by Stephen REID RTICIPANT                                                                                                    |                                                                                                    | INSTORY MFORMATION INSTORY MFORMATION INSTORY MFORM                                                                                                    | Nothing to save Nothing to save Nothing to sav                                                                                                    | ID ID ID ID ID ID ID ID ID ID ID ID ID                                                                                                    | MS-T: Student mobility for Studies To/From Partner Countries Countries Count |                                                                       |                                                                                                    |                                              |                                                     |                                         |                                                                                    |                     |
| Force Majeure ? Created on 05/09/2015 18:23:21 by Helen DOYLE Updated on 05/09/2015 09:37 25 by Stephen REID                                                                                                    | Force Majeure ? Created on 05092016 19:2321 by Helen DO'LE Updated on 05092016 09:37:25 by Stephen REID                                                                                                    | Force Majeure ?  Force Majeure ?  Created on 05092016 18:23:2 by Helen DO'LE Updated on 05092016 09:37:25 by Stephen REID                                                                                                    | HISTORY INFORMATION Force Majeure ? Created on 05092015 18:23.21 by Helen D0YLE Updated on 05092015 09:37.25 by Stephen REID                                                                                                    | Nothing to save Nothing to save Nothing to sav                                                                                                    | Nothing to save Nothing to save Nothing to sav                                                                                                    | MS-T: Studient mobility for Studies To/Prom Partner Countries  Mability saved & days ago Nothing to save Nothing to save Nothing to save Nothing to save                                                                                                    | TICIPANT                                                              |                                                                                                    | J L                                          |                                                     |                                         |                                                                                    |                     |
| Force Majeure ? Created on 05090016 18:2321 by Holen DOVLE                                                                                                    | Force Majeure ? Created on 05/09/2016 18/23/21 by Helen DO'LE                                                                                                    | Force Majeure ? Created on 05/09/2015 18:23:21 by Helen DOVLE                                                                                                    | HISTORY INFORMATION INFORMATION Orce Majeure ? Created on D5092015 18 22 31 br Helen D0YLE                                                                                                    | INV ID NOTING to save NOTING to save                                                                                                    | ID INCE Majeere ? INCE Majeere 2 INCE Majeere 2 INCE Majeeree 2 INCE Majeere 2 INCE Majeeree 2 INCE Majeere 2 INCE Majeere 2 I                                                                                                    | MS-T: Studient mobility for Studies To/Prom Partner Countries  Mobility saved 5 days ago Nothing to save Nothing to save                                                                                                    |                                                                       |                                                                                                    |                                              |                                                     |                                         | Updated on 06/09/2016 09:37:25 by Stept                                            | hen REID            |
| HISTORY NPORMATCH                                                                                                    | HISTORY NFORMATION                                                                                                    |                                                                                                    | 445-MOB-0002                                                                                                    | Ilty ID Nothing to save                                                                                                    | ID Nothing to save  Nothing to save                                                                                                    | MS-T: Studient mobility for Studies To/From Partner Countries • 2 Long-term accovery  Mobility saved 5 days ago Nothing to save                                                                                                    | Force Majeure ?                                                       |                                                                                                    |                                              |                                                     |                                         | HISTORY INFORMATION<br>Created on 05/09/2016 18:23:21 by Heler                     | n DOYLE             |
| HISTORY MPORMATION                                                                                                    | HISTORY NFORMATION                                                                                                    |                                                                                                    | 445-MOB-00002                                                                                                    | Mity ID Nothing to save                                                                                                    | ID Nothing to save                                                                                                    | MS-T: Studient mobility for Studies To/From Partner Countries                                                                                                    | Forme Malaura 9                                                       |                                                                                                    |                                              |                                                     |                                         | HISTORY INFORMATION                                                                |                     |
| I Demo-HUND-UNUV2                                                                                                    | ISSNER WORKATON                                                                                                    | 10449-10/02                                                                                                    | 145 1400 0000                                                                                                    | Nothing to save                                                                                                    | ID Nothing to save                                                                                                    | MS-T: Studient mobility for Studies To/From Partner Countries  Mobility saved 6 days age Nothing to save                                                                                                    | 5945-MOB-00002                                                        |                                                                                                    |                                              |                                                     |                                         | HISTORY INFORMATION                                                                |                     |

#### **Recognition of Learning Outcomes tab.**

The **Recognition of Learning Outcomes** tab can be updated to the actual learning bodies, credits and units detailed by the participant from the survey. The information in this section can also be edited and/or deleted at any time.

| Mobility for Kay Enja                                                                                  | Mobility 🗸 | Participant 🗸 | From / To 🖌 Dur                                                                                                    | ation 🗸 🛛 Budget 🗸 |   |                | 2,0                                                                  | 77.00€                                         | Complete |  |
|----------------------------------------------------------------------------------------------------|------------|---------------|----------------------------------------------------------------------------------------------------|--------------------|---|----------------|----------------------------------------------------------------------|------------------------------------------------|----------|--|
| PARTICIPANT                                                                                            |            |               |                                                                                                    |                    |   |                |                                                                      | මු Mobility saved 2 days ago                   |          |  |
| Participant Data Participant Report 🖌 Recognition of Learning Outcomes (1 max. 1) Recognition report 🗶 |            |               |                                                                                                    |                    |   |                |                                                                      | Nothing to save                                |          |  |
|                                                                                                    |            |               | Number of or Description of<br>Recognised Equivalent Recognised Credits<br>Certification Type Credits Units or Equivalent Units |                    |   | Cr             | HISTORY REFORMATION<br>Created on 09/05/2016 18/23/00 by Helen DOYLE |                                                |          |  |
|                                                                                                    |            |               | European Credit<br>Transfer and<br>Accumulation System                                                                          | 2 2                |   | Edit           | ote                                                                  | Updated on 05/09/2016 09:37:25 by Stephen REID |          |  |
| FROM / TO                                                                                              |            |               |                                                                                                    |                    |   |                |                                                                      |                                                |          |  |
| Sending Organisation C                                                                                 | ( VICIW)   | Erasmus Code  | Sending Country                                                                                                    |                    |   | Sending City   |                                                                      |                                                |          |  |
| Université Paris-Sud                                                                                   | 7          |               | F                                                                                                    | R : France         | * | Orsay          |                                                                      |                                                |          |  |
| Receiving Organisation 🙄                                                                               | view       | Erasmus Code  | Rec                                                                                                    | eiving Country     |   | Receiving City |                                                                      |                                                |          |  |
| Yerevan State Academy of Fine Arts                                                                     | Ψ.         |               | A                                                                                                    | M : Armenia        | * | Yerevan        |                                                                      |                                                |          |  |
| Distance Band Link to distance calculator                                                              |            |               |                                                                                                    |                    |   |                |                                                                      |                                                |          |  |
| 4000 - 7999 km                                                                                         | ×          |               |                                                                                                    |                    |   |                |                                                                      |                                                |          |  |
| Comments on different location than Sending / Receiving organisatio                                    | ns         |               |                                                                                                    |                    |   |                |                                                                      |                                                |          |  |
|                                                                                                    |            |               |                                                                                                    |                    |   |                |                                                                      |                                                |          |  |
|                                                                                                    |            |               |                                                                                                    |                    |   |                |                                                                      |                                                |          |  |
|                                                                                                    |            |               |                                                                                                    |                    |   |                |                                                                      |                                                |          |  |
| DURATION                                                                                               |            |               |                                                                                                    |                    |   |                |                                                                      |                                                |          |  |

## **Related articles**

- How to bulk send reminders for participant reports in MT+
- How to manage Survey on Recognition